# Inhoud handleiding inloggen op casadata.nl

Aanmelden en inloggen Tabellen Prijscalculaties Projectbegrotingen

# Aanmelden en inloggen op www.casadata.nl

Ga naar de website www.casadata.nl.

De homepage heeft bovenaan een zwarte en grijze werkbalk.

Geef in de zwarte werkbalk de relevante postcode op, zodat u de kostengegevens op het prijspeil van die regio ziet. Ook kunt u in de zwarte werkbalk zich aanmelden, door op "Log in" te klikken.

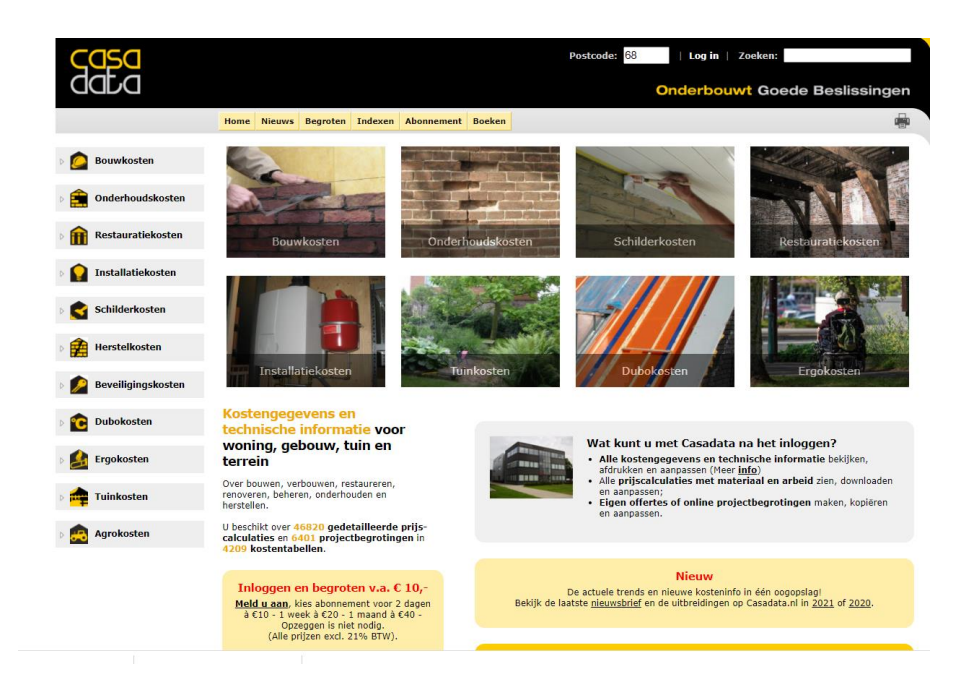

U krijgt dan een aanmeldscherm. Geef hier voor u een gebruikersnaam (GEEN emailadres) en een wachtwoord van tenminste 8 aaneengesloten tekens (minimaal 1 cijfer en een Hoofdletter) op.

| <mark>casa</mark><br>data     | Postcode: <mark>58   Log in   Zoeken:     Onderbouwt Goede Beslissi</mark>                                                                               | ingen |
|-------------------------------|----------------------------------------------------------------------------------------------------|-------|
|                               | Home Nieuws Begroten Indexen Abonnement Boeken                                                                                                    | -     |
| > 🙆 Bouwkosten                | Aanmelden                                                                                                    |       |
| Diderhoudskosten              | Meldt u zich hier aan voor het gebruik van Casadata. De eerste stap is het maken van een eigen gebruikersnaam en wachtwoord.<br>Website account aanmaken |       |
| Restauratiekosten             | Gebruikersnam<br>Wachtwoord<br>Beevstig wachtwoord                                                                                                    |       |
| > 🎧 Installatiekosten         | Opslaan                                                                                                    |       |
| Discrimination Schilderkosten | Heeft u ai een account? <u>Loo in</u> .                                                                                                    |       |
| > 🙀 Herstelkosten             |                                                                                                    |       |
| > 🔎 Beveiligingskosten        |                                                                                                    |       |
| > 💼 Dubokosten                |                                                                                                    |       |
| > 🛃 Ergokosten                |                                                                                                    |       |
| D 🏘 Tuinkosten                |                                                                                                    |       |
| > 📻 Agrokosten                |                                                                                                    |       |

U bent nu aangemeld, maar kunt nog niet inloggen. Daarvoor moet u eerst op het vervolgscherm 'Mijn gegevens' uw overige gegevens vermelden.

Ga daarna naar het vervolgscherm 'Mijn abonnement' om uw inlogabonnement en de gewenste inlogperiode te kiezen.

| data                                                                                                 | Onderbouwt Goede F                                                                                                    | Beslissingen |
|----------------------------------------------------------------------------------------------------|----------------------------------------------------------------------------------------------------|--------------|
|                                                                                                    | Home Nieuws Begroten Indexen Abonnement Boeken                                                                                                    | -            |
| 👔 Mijn Casadata                                                                                      | Mijn abonnement                                                                                                    |              |
| <ul> <li>icon 1</li> <li>icon 1</li> <li>icon Mijn begrotingen</li> <li>icon Mijn account</li> </ul> | Status<br>Uw Casadata basis-abonnement loopt tot: 31-12-2023<br>De status van uw abonnement is: Actief<br>Abonnementenneschiedenis:                                                        |              |
| 🙆 Bouwkosten                                                                                         | Basis-abonnement 01-01-2010 31-12-2021 Actief<br>CasadataCai-abonnement 01-01-2010 31-12-2021 Actief alle rubrieken<br>CasadataLink-abonnement 01-01-2021 311-2-2021 Actief alle rubrieken |              |
| 💼 Onderhoudskosten                                                                                   | TaxaCare-abonnement 01-01-2010 31-12-2021 Actief alle rubrieken<br>CasadataBox abonnement 01-01-2010 31-12-2021 Actief alle rubrieken                                                      |              |
| Restauratiekosten                                                                                    | Basis-abonnement verlengen<br>Hieronder kunt u op elk moment uw basis-abonnement verlengen. Voor meer informatie, zie <u>Aanmelden inloggen</u> .                                          |              |
| Installatiekosten                                                                                    | Om tegelijk uw CasadataCalc-abonnement te verlengen, klik <u>hier</u> .<br>Om tegelijk uw CasadataBox-abonnement te verlengen, klik <u>hier</u> .                                          |              |
| Schilderkosten                                                                                       | Plaats een bestelling met de volgende gegevens ( <u>Wyzjugen</u> ):<br>Bestelformulier Abonnement Casadata                                                                                 |              |
| 🚔 Herstelkosten                                                                                      | Naam Wim Pasman<br>Bedrift Casadata Beheer BV                                                                                                    |              |
| 🤌 Beveiligingskosten                                                                                 | Adres Westendorpseweg, 3<br>7004JD DOETINCHEM<br>Telefoon 0638187563                                                                                                    |              |
| 2 Dubokosten                                                                                         | Mobiel +1163818/563<br>E-mail w.pasman@casadata.nl                                                                                                    |              |
| 🛃 Ergokosten                                                                                         | Aussimum         Italaar. uw ketze           Opmerking         - maak uw ketze           2 dagen inloggen (€ 10,00 / € 12,40 incl. btw)                                                    | 1            |
| 幸 Tuinkosten                                                                                         | Actiecode T week moggen (€ 20,00 / € 24,20 mcl. btw)<br>Akkoord 1 maand inloggen (€ 40,00 / € 48,40 incl. btw)<br>6 maanden inloggen (€ 150,00 / € 181,50 incl. btw)                       |              |
| Agrokosten                                                                                           | 1 jaar inloggen (€ 250,00 / € 302,50 incl. btw)<br>1 jaar inloggen voor studenten (€ 25,00 / € 30,25 incl. btw)<br>On het volgende stremt kut in peragen van Deal.                         |              |

### Betalen voor jaarabonnement of tijdelijk inloggen

Kies uw inlogperiode van een jaarabonnement of tijdelijke inlogperiode en vink aan, dat u akkoord gaat met de leveringsvoorwaarden. Als u op "Verder" klikt, ziet u het factuurbedrag en kunt u met iDeal dit bedrag betalen.

| Casa                                                                             | Postcode: 68   Welkom, beurs1 (log uit)   Zoeken:                                                                                                    |        |
|----------------------------------------------------------------------------------|----------------------------------------------------------------------------------------------------|--------|
| DADD                                                                             | Onderbouwt Goede Besliss                                                                                                    | singen |
|                                                                                  | Home Nieuws Begroten Indexen Abonnement Boeken                                                                                                    | -      |
| 🖌 👔 Mijn Casadata                                                                | Betaling                                                                                                    |        |
| <ul> <li>r leon 1</li> <li>r Mijn begrotingen</li> <li>r Mijn account</li> </ul> | U heeft de volgende bestelling geplaatst:<br>2 dagen inloggen<br>Subtotaal<br>€ 10.00                                                                      |        |
| > 🙆 Bouwkosten                                                                   | BTW: 21% over 10.00 € 2.10<br>Totaal € 12.10                                                                                                    |        |
| Diderhoudskosten                                                                 | Gebruik de link hieronder om te betalen via iDeal, of gebruik de terug-knop van uw browser om de bestelling te wijzigen of annuleren.<br>Betalen via iDeal |        |
| > 🏦 Restauratiekosten                                                            |                                                                                                    |        |
| Installatiekosten                                                                |                                                                                                    |        |
| 🛛 💽 Schilderkosten                                                               |                                                                                                    |        |

Mocht u van een speciale actiecode gebruik willen maken, vult u in het vakje "Actiecode" de actuele promotiecode in en vinkt u daaronder aan, dat u akkoord gaat met de leverings/actievoorwaarden.

Klik dan op "Verder" en u ziet een factuur met de promotiekorting of aangepaste inlogperiode:

Klik vervolgens op "Doorgaan" en u ziet de volledige factuur en de melding dat de betaling is gelukt en het inlogabonnement actief is.

U kunt nu tijdens de abonnementsperiode onbeperkt inloggen op casadata.nl

#### Verlengen inlogabonnement

Na het einde van de inlogperiode kunt u zelf desgewenst uw inlogabonnement verlengen via "Mijn Account" onder "Mijn Casadata" linksboven.

Kies uw inlogabonnement en vink onderaan aan, dat u akkoord gaat met de leveringsvoorwaarden. Als u op "Verder" klikt, ziet u het factuurbedrag en kunt u met iDeal dit bedrag betalen.

# Tabellen

### Via postcode het prijsniveau van eigen regio

Door in het postcodevakje in de zwarte werkbalk de cijfers van de postcode in te voeren, krijgt u alle kosteninformatie op het prijsniveau van het postcodegebied te zien. Daarmee beschikt u over de kostengegevens van uw eigen regio.

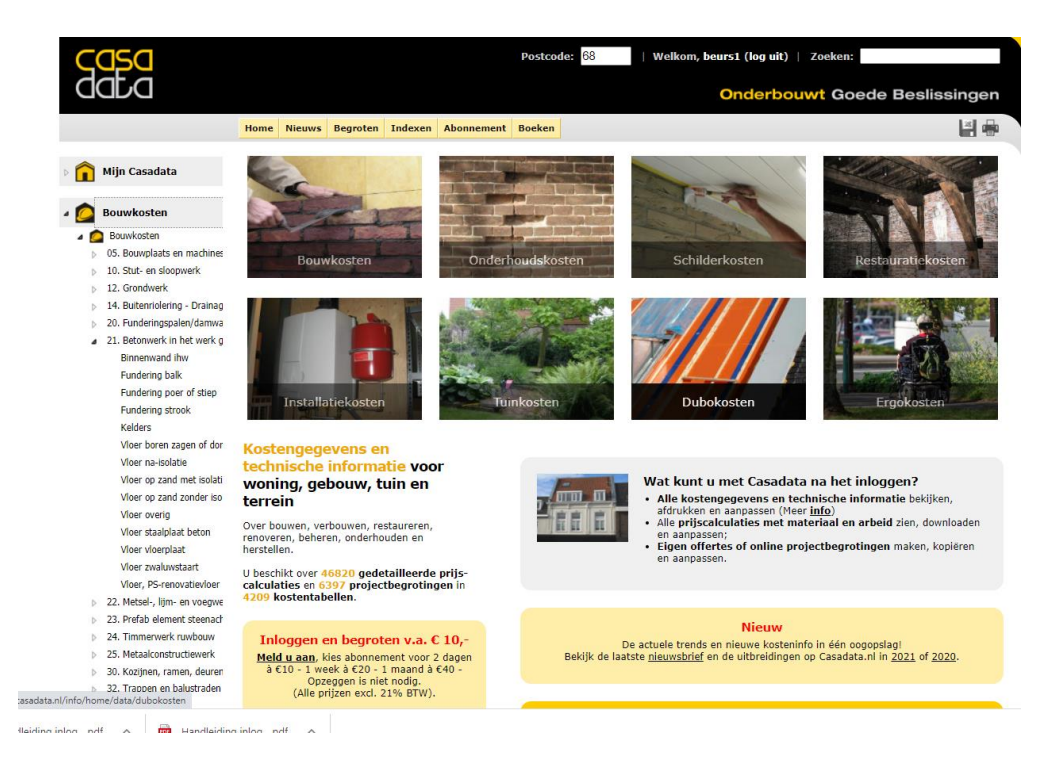

### Naar de informatie in een tabel via de zoekboom links

Voor het zoeken van de gewenste informatie via de zoekboom aan de linkerkant van het scherm gaat u onder "Mijn Casadata" naar een van de hoofditems, zoals 'Bouwkosten', 'Onderhoudskosten', 'Restauratiekosten', 'Installatiekosten' of een van de daaronder staande hoofditems en daalt u verder bij het gewenste hoofditem af door op het pijltje voor elk item te klikken of op het scherm in de lijst onder 'Maak uw keuze' het item aan te klikken. Klik vervolgens op de naam van de gewenste tabel in het overzicht met tabelnamen m.b.t. het onderwerp.

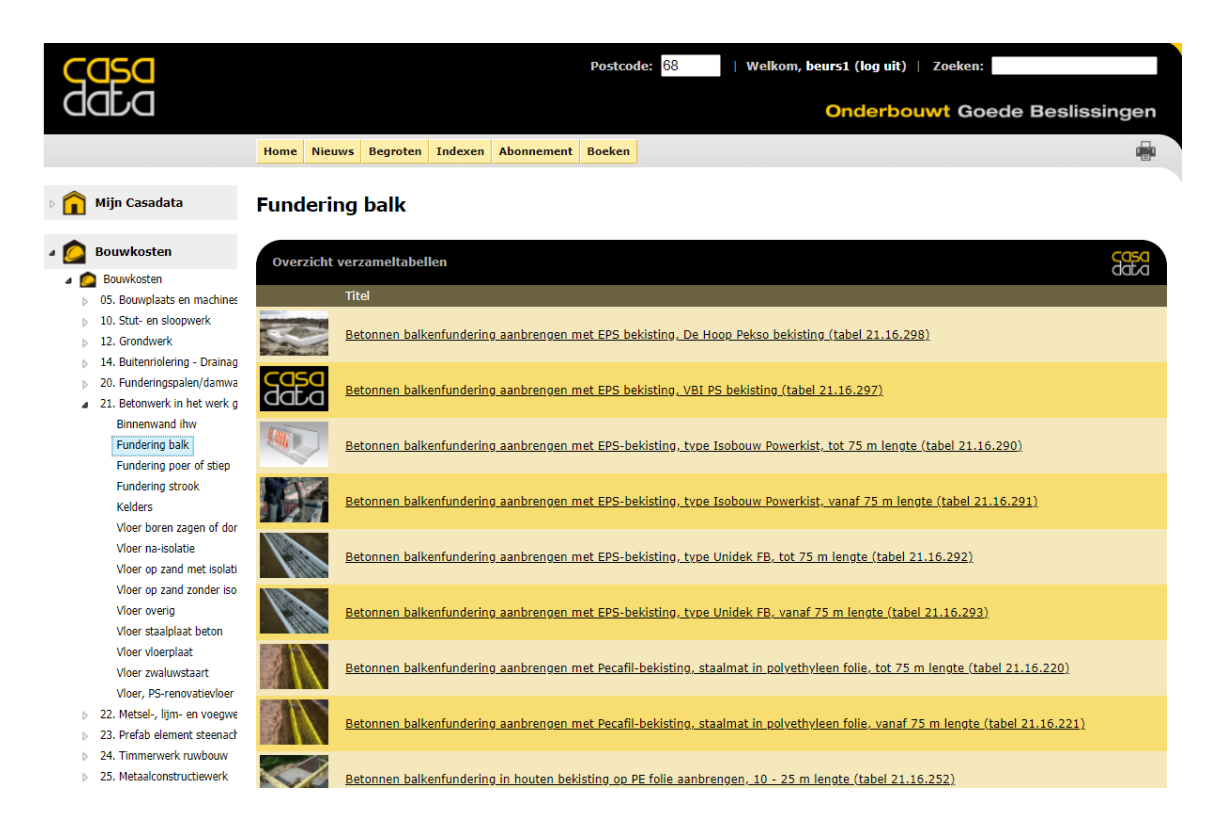

### Zoeken tabel of informatie op trefwoord of code

U kunt de informatie in een tabel ook zoeken via een trefwoord of een code (van Stabu of element of van tabel) in het zoekveld rechts in de zwarte werkbalk te typen en op de entertoets op uw toetsenbord te klikken.

Vervolgens verschijnt er een lijst van tabellen, waarop het getypte trefwoord van toepassing is.

| Casa                                                      | Postcode: 88   Welkom, beurs1 (log uit)   Zoeken: 1                                                                                                    | underingsbalk       |
|-----------------------------------------------------------|----------------------------------------------------------------------------------------------------|---------------------|
| data                                                      | Onderbouwt Goe                                                                                                    | de Beslissingen     |
|                                                           | Home Nieuws Begroten Indexen Abonnement Boeken                                                                                                    | ÷                   |
| 🗉 💼 Mijn Casadata                                         | Zoakzasultaten (12)                                                                                                    | casa                |
| <ul> <li>leon 1</li> <li>fin begrotingen</li> </ul>       | Titel                                                                                                    | daba<br><u>Code</u> |
| Mijn account                                              | Betonnen balkenfundering in houten bekisting op PE folie aanbrengen. 50 - 75 m lengte<br>casadata.nl - Bouwkosten - Bouwkosten - 21. Betonwerk in het werk gestort - Fundering balk     | 21.16.254           |
| <ul> <li>Bouwkosten</li> <li>Conderhoudskosten</li> </ul> | Betonnen balkenfundering in houten bekisting op 9E folle aanbrangen. 75 - 125 m lengte<br>casadiata.nl - Bouwkosten - Bouwkosten - 21. Betonwerk in het werk gestort - Fundering balk   | 21.16.255           |
| Restauratiekosten                                         | Betonnen balkenfundering in houten bekisting on PE folie aanbrengen, vanaf 125 m lengte<br>casadata.nl - Bouwkosten - Bouwkosten - 21. Betonwerk in het werk gestort - Fundering balk   | 21.16.256           |
| 🛛 🎧 Installatiekosten                                     | Betonnen balkenfundering in houten bekisting on PE folie aanbrengen. tot 10 m lengte<br>casadata.nl - Bouwkosten - Bouwkosten - 21. Betonwerk in het werk gestort - Fundering balk      | 21.16.251           |
| 🛛 🗲 Schilderkosten                                        | Retonnen balkenfundering in houten bekisting on PE folie aanbrengen. 10 - 25 m lengte<br>casadata.nl - Bouwkosten - Bouwkosten - 21. Betonwerk in het werk gestort - Fundering balk     | 21.16.252           |
| Herstelkosten                                             | Betonnen balkenfundering in houten bekisting on PE folle aanbrengen. 25 - 50 m lengte<br>casadata.nl - Bouwkosten - Bouwkosten - 21. Betonwerk in het werk gestort - Fundering balk     | 21.16.253           |
| Beveiligingskosten                                        | Betonnen balkenfundering aanbrengen met EPS-bekigting, Lyge Unidek FB, tot 75 m lengte<br>casadata.nl - Bouwkosten - Bouwkosten - 21. Betonwerk in het werk gestort - Fundering balk    | 21.16.292           |
| Dubokosten                                                | Betonnen balkenfundering, aanbrengen met EPS-bekisting, tyge Unidek FB, vanaf 75 m lengte<br>Casadata.nl - Bouwkosten - Bouwkosten - 21. Betonwerk in het werk gestort - Fundering balk | 21.16.293           |
| Ergokosten                                                | Betonnen balkenfundering aanbrengen, diverse varianten bekistingsmethoden<br>casadatani - Bouwkosten - Bouwkosten vergelijking - Varianten bouwdelen - 21. Betonwerk ihw                | 21.16.258           |
| D 🚓 Agrokosten                                            | Losse Isolatie aan fundering vastzetten<br>casadata.nl - Onderhoudskosten - 37. Na-Isolatiewerk - Kruipruimte en fundering                                                              | 37.16.001           |

### **Openen van tabel**

De tabel opent en u ziet altijd de tabelnaam, de kostentabel met de kostenbedragen. De kostentabel bestaat uit meerdere tabelkolommen, met onder meer een omschrijving, de eenheid,

het aantal benodigde werkuren per eenheid, de directe kosten en de indirecte kosten per eenheid en vervolgens de totaalbedragen zonder of met btw.

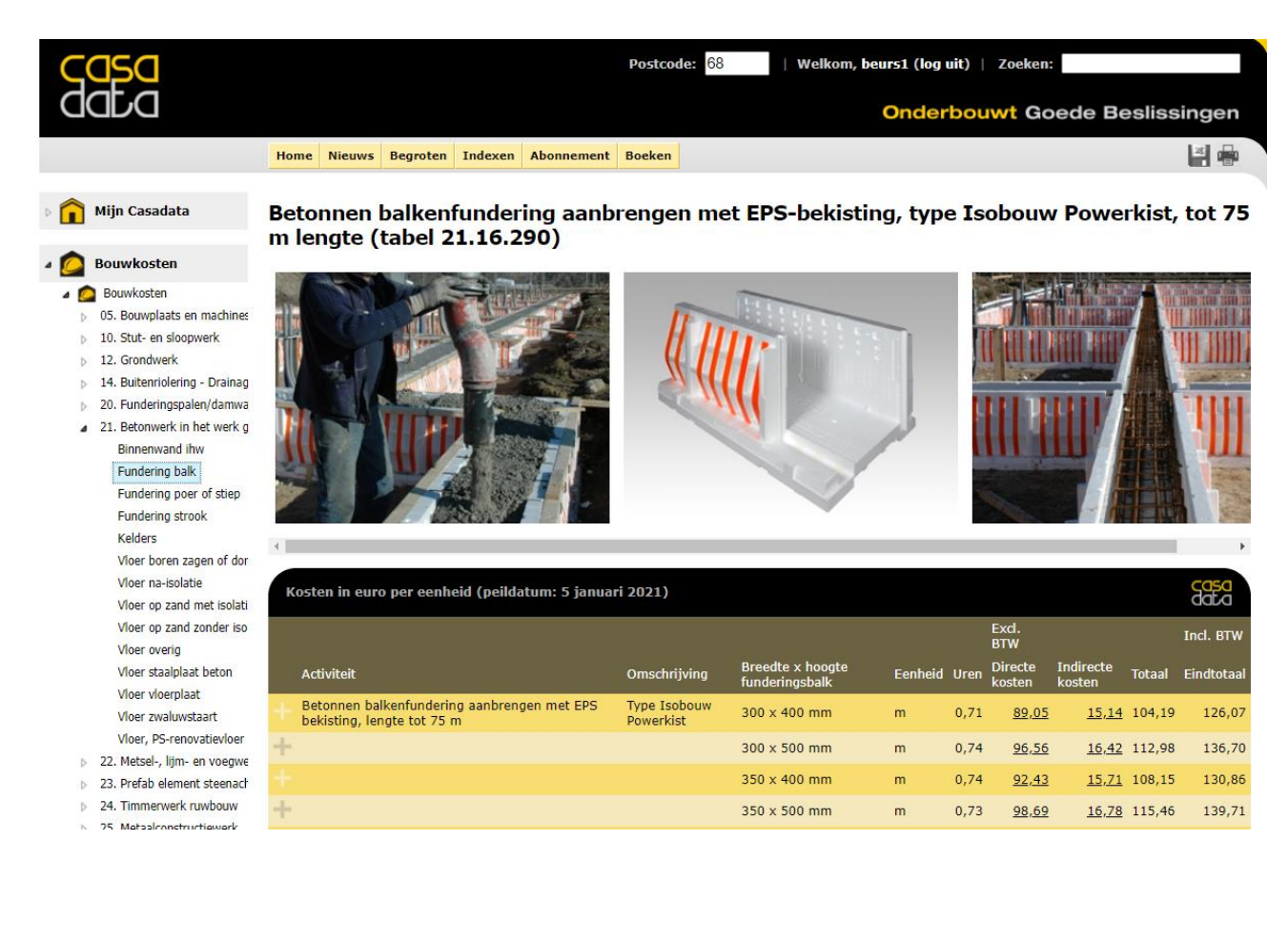

Onder de tabel staat een omschrijving van de uitgangspunten van de kosten en van de toegepaste techniek en/of producten.

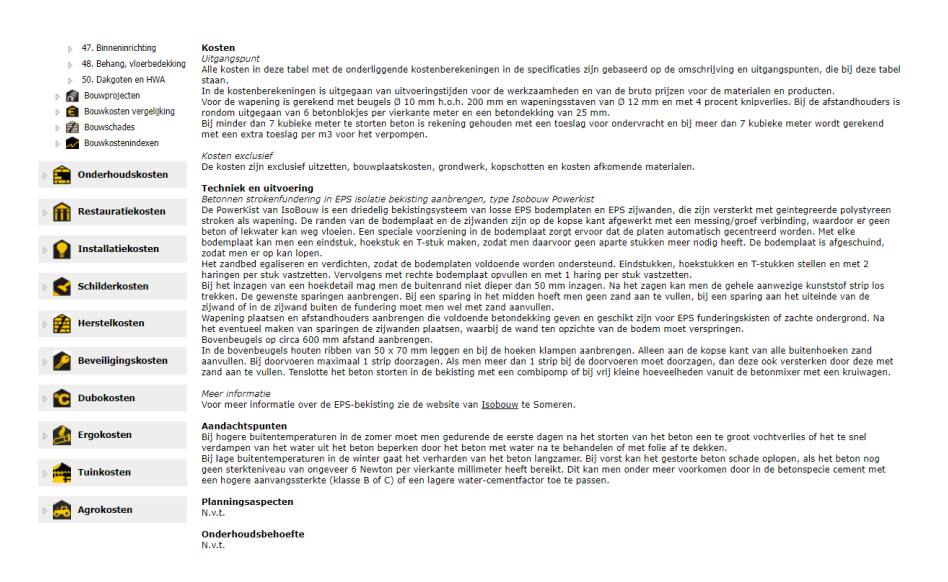

### Tabel afdrukken met afbeeldingen, tabel of omschrijving

Klik rechtsboven in de grijze werkbalk op het icoon van de printer <sup>1</sup>
Er opent een afdrukmenu, waarin u kunt aanvinken wat u wilt afdrukken.
U kunt kiezen uit de afbeeldingen, de tabel en de tekst van de omschrijving onder de tabel.
Als u alle drie items aanvinkt, krijgt u ook alles afgedrukt.

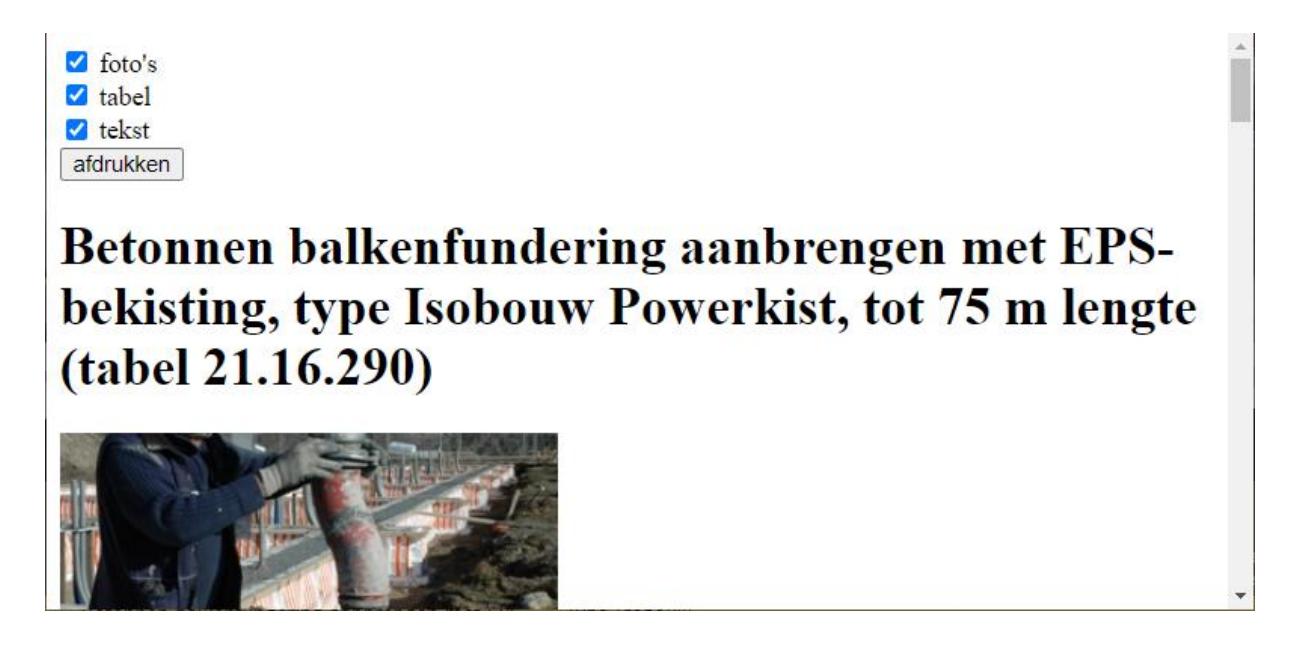

### Tabel met de kostengegevens downloaden in Excel of spreadsheet

Klik rechtsboven in de grijze werkbalk op het icoon van de floppy disc 📰 en u downloadt de kostentabel naar uw computer in Excel of in een ander spreadsheetprogramma.

De rekenformules in de kostentabel worden gehandhaafd.

Tevens is er een extra eerste kolom "Aantal" in de tabel in uw spreadsheet gemaakt, waarin het getal 1 staat.

Zodra u dit getal 1 verandert in een ander getal, rekent uw rekenblad de kostengegevens om naar het door u aangepaste getal.

|     | Automatiscl                                                                                                    | h opslaan 💽 🖫 🖓 - 🗢 betonnen-balkenfundering-aanbrenger                                                                                                    | -met-eps-bekisting-type-isob         | ouw-powerkist-tot-75-m-lengte.xlsx - E | ccel 📝          | Zoeken                   | 1                                |                     |           | WimP                             | asman 🚺                     | •                                   |                          | 0       | ×  |
|-----|----------------------------------------------------------------------------------------------------|----------------------------------------------------------------------------------------------------|--------------------------------------|----------------------------------------|-----------------|--------------------------|----------------------------------|---------------------|-----------|----------------------------------|-----------------------------|-------------------------------------|--------------------------|---------|----|
| В   | estand                                                                                                    | Start Invoegen Pagina-indeling Formules Gegevens Cont                                                                                                    | roleren Beeld Help                   |                                        |                 |                          |                                  |                     |           |                                  |                             | 🖄 Dele                              | n 🖓 Opr                  | merking | en |
| Pla | Cn X Kr<br>■Cn Cn Ko<br>akken ダ 0                                                                                              | nippen       Calibri       11 $A^* A^*$ $\Xi \equiv \Xi$ $a$ opiëren ~       B $I \ U \sim   \boxplus \sim   \Delta \sim \Delta \sim$ $\Xi \equiv \Xi$ $a$ | > → P Terugloop Ξ → E Samenvoegen en | centreren ~ 🖉 ~ % 000 % 🖇              | y Voorwa<br>opm | ardelijke O<br>aak ~ al: | pmaken Celstijlen<br>s tabel ~ ~ | Invoegen Verwijdere | en Opmaak | ∑ AutoSo<br>↓ Doorvo<br>√ Wissen | m ~<br>eren ~<br>So<br>~ fi | A<br>Z<br>Teren en Z<br>Iteren ~ si | Zoeken en<br>electeren ~ |         |    |
|     | Rembord 5 Lettertype 5 Uttigning 5 Getal 5 Stijten Cellen Bewerken                                                             |                                                                                                    |                                      |                                        |                 |                          |                                  |                     |           |                                  |                             |                                     | ^                        |         |    |
| A   | A1 🔹 : X 🗸 fx Betonnen balkenfundering aanbrengen met EPS-bekisting, type Isobouw Powerkist, tot 75 m lengte (tabel 21.16.290) |                                                                                                    |                                      |                                        |                 |                          |                                  |                     |           |                                  |                             |                                     |                          |         |    |
| 1   | А                                                                                                    | в                                                                                                    | с                                    | D                                      | E               | F                        | G                                | н                   | 1.1       | J.                               | к                           | L                                   | м                        | N       |    |
| 1   | Betonner                                                                                                    | balkenfundering aanbrengen met EPS-bekisting, type Isobouw Powerkist,                                                                                      | tot 75 m lengte (tabel 21.1          | 6.290)                                 |                 |                          |                                  |                     |           |                                  |                             |                                     |                          |         |    |
| 2   | Kosten in                                                                                                    | euro per eenheid (peildatum: 5 januari 2021)                                                                                                    |                                      |                                        |                 |                          |                                  |                     |           |                                  |                             |                                     |                          |         | _  |
| 3   |                                                                                                    |                                                                                                    |                                      |                                        |                 |                          |                                  |                     |           |                                  |                             |                                     |                          |         | _  |
| 4   |                                                                                                    |                                                                                                    |                                      |                                        |                 |                          | Excl. BTW                        |                     |           | Incl. BTW                        |                             |                                     |                          |         | _  |
| 5   | Aantal                                                                                                    | Activiteit                                                                                                    | Omschrijving                         | Breedte x hoogte funderingsbalk        | Eenheid         | Uren                     | Directe kosten                   | Indirecte kosten    | Totaal    | Eindtotaal                       |                             |                                     |                          |         | _  |
| 6   | 1                                                                                                    | Betonnen balkenfundering aanbrengen met EPS bekisting, lengte tot 75 m                                                                                     | Type Isobouw Powerkist               | 300 x 400 mm                           | m               |                          | 86,29                            | 14,67               | 100,96    | 122,16                           |                             |                                     |                          |         | _  |
| 7   |                                                                                                    |                                                                                                    |                                      | 300 x 500 mm                           | m               |                          | 93,66                            | 15,92               | 109,59    | 132,60                           |                             |                                     |                          |         | _  |
| 8   |                                                                                                    |                                                                                                    |                                      | 350 x 400 mm                           | m               |                          | 89,56                            | 15,23               | 104,79    | 126,79                           |                             |                                     |                          |         | _  |
| 9   |                                                                                                    |                                                                                                    |                                      | 350 x 500 mm                           | m               |                          | 95,83                            | 16,29               | 112,12    | 135,67                           |                             |                                     |                          |         | _  |
| 10  | -                                                                                                    |                                                                                                    |                                      | 400 x 400 mm                           | m               |                          | 92,76                            | 15,77               | 108,53    | 131,32                           |                             |                                     |                          |         | _  |
| 11  | -                                                                                                    |                                                                                                    |                                      | 400 x 500 mm                           | m               |                          | 98,99                            | 10,83               | 115,82    | 140,15                           |                             |                                     |                          |         | -  |
| 12  |                                                                                                    |                                                                                                    |                                      | 400 x 500 mm                           | m               |                          | 10,10                            | 18,72               | 128,82    | 100,87                           |                             |                                     |                          |         | -  |
| 14  |                                                                                                    |                                                                                                    |                                      | 450 x 600 mm                           | m               |                          | 116 99                           | 10.97               | 122,11    | 165.47                           |                             |                                     |                          |         | -  |
| 15  |                                                                                                    |                                                                                                    |                                      | 450 x 700 mm                           | m               |                          | 129 21                           | 21.80               | 150,00    | 191 50                           |                             |                                     |                          |         | -  |
| 16  |                                                                                                    |                                                                                                    |                                      | 500 x 500 mm                           | m               |                          | 108.03                           | 18 36               | 126 39    | 152.93                           |                             |                                     |                          |         | -  |
| 17  |                                                                                                    |                                                                                                    |                                      | 500 x 600 mm                           | m               |                          | 119.44                           | 20,30               | 139 74    | 169.09                           |                             |                                     |                          |         | -  |
| 10  |                                                                                                    |                                                                                                    |                                      | 500 x 700 mm                           | m               |                          | 122.52                           | 20,30               | 156 21    | 199.02                           |                             |                                     |                          |         | -  |
| 19  |                                                                                                    |                                                                                                    |                                      | 500 X 700 mm                           |                 |                          | 133,32                           | 22,70               | 130,21    | 200,02                           |                             |                                     |                          |         | -  |
| 20  |                                                                                                    |                                                                                                    |                                      |                                        |                 |                          |                                  |                     |           |                                  |                             |                                     |                          |         | -  |
| 21  |                                                                                                    |                                                                                                    |                                      |                                        |                 |                          |                                  |                     |           |                                  |                             |                                     |                          |         |    |

# Prijscalculaties

### Calculatie in werkvolgorde zien

In de zoekboom links bevatten alle hoofditems zoals "Bouwkosten', 'Onderhoudskosten', 'Restauratiekosten', 'Installatiekosten', 'Schilderkosten' en de overige hoofditems in de tabellen in de kolom 'Directe kosten' de eindbedragen per eenheid van de gedetailleerde prijscalculaties met de toegepaste materialen en uitgevoerde werkzaamheden in werkvolgorde.

Deze calculatie verschijnt zodra u klikt op het bedrag in de tabelkolom van de "Directe kosten".

|     |                                                                            | Home Nieuws                       | Begroten I                    | Indexen /             | bonnement                  | Boeken               |              |                     |                     |                |                             | 4                |
|-----|----------------------------------------------------------------------------|-----------------------------------|-------------------------------|-----------------------|----------------------------|----------------------|--------------|---------------------|---------------------|----------------|-----------------------------|------------------|
| Þ 💼 | Mijn Casadata                                                              | Balkenfund<br>400 mm, le          | dering a<br>engte to          | anbrei<br>t 75 m      | ngen me<br>1               | et EPS-              | bekisting    | j, type             | Isobouw Po          | owerki         | st, afmeting                | 300 x            |
| ۵ 🙆 | Bouwkosten                                                                 |                                   | -                             |                       |                            |                      |              |                     |                     |                |                             |                  |
| ⊿ 💋 | Bouwkosten<br>05. Bouwplaats en machines                                   | Specificatie va<br>Powerkist, afn | an directe ko<br>neting 300 x | sten van l<br>400 mm, | oon en mat<br>lengte tot 7 | eriaal van:<br>75 m1 | Balkenfunder | ing aanbr           | engen met EPS-bel   | kisting, ty    | pe Isobouw                  | casa<br>data     |
| Þ   | 10. Stut- en sloopwerk                                                     | Calculatiehoeveelh                | heid: 3                       | 30 m (uite            | jangspunt: 3               | 0 m)                 |              |                     |                     |                |                             |                  |
| Þ   | 14. Buitenriolering - Drainag                                              | Kostencomponent                   | Omschrijvin                   | g                     |                            |                      | Hoeveelheid  | Verbruik<br>eenheid | Norm per<br>eenheid | Totaal<br>uren | Kosten per uur /<br>eenheid | Totaal<br>Kosten |
| Þ   | 20. Funderingspalen/damwa                                                  | Loonkosten                        | Zandbed eg                    | aliseren              |                            |                      | 21           | . m2                | 0,100               | 2,10           | 42,90                       | 90,09            |
| 4   | 21. Betonwerk in het werk g                                                |                                   | EPS funderir                  | ngsbekistin           | g stellen                  |                      | 30           | ) m                 | 0,300               | 9,00           | 42,90                       | 386,10           |
|     | Binnenwand ihw                                                             |                                   | Bovenbeuge                    | els met rege          | els stellen                |                      | 30           | m                   | 0,040               | 1,20           | 42,90                       | 51,48            |
|     | Fundering balk                                                             |                                   | Prefab wape                   | ening aanbr           | engen                      |                      | 300          | ) kg                | 0,010               | 3,00           | 42,90                       | 128,70           |
|     | Fundering poer of stiep                                                    |                                   | Afstandsring                  | gen wapeni            | ng aanbreng                | en                   | 30           | ) m                 | 0,020               | 0,60           | 42,90                       | 25,74            |
|     | Fundering strook                                                           |                                   | Beton storte                  | en met mix            | erpomp (mip                | o)                   | 3,6          | im3                 | 1,150               | 4,14           | 42,90                       | 177,61           |
|     | Kelders                                                                    |                                   | Regels en bo                  | ovenbeugel            | s verwijderei              | n                    | 30           | m                   | 0,040               | 1,20           | 42,90                       | 51,48            |
|     | Vloer boren zagen of dor                                                   |                                   | Subtotaal I                   | loonkostei            | 1                          |                      |              |                     |                     | 21,24          |                             | 911,20           |
|     | Vloer na-isolatie<br>Vloer op zand met isolati                             | Materiaalkosten                   | Bodemplaat<br>mm              | t.b.v. Isob           | ouw Powerki                | st, breed 30         | ) 30         | ) m                 |                     |                | 8,91                        | 267,30           |
|     | Vloer op zand zonder iso                                                   |                                   | Zijwand t.b.                  | v. Isobouw            | Powerkist, h               | 100g 400 mn          | n 60         | m                   |                     |                | 3,87                        | 232,20           |
|     | Vloer overig                                                               |                                   | Haring t.b.v.                 | . Isobouw F           | owerkist                   |                      | 25           | i stk               |                     |                | 0,58                        | 14,50            |
|     | Vloer staalplaat beton<br>Vloer vloerplaat                                 |                                   | Bovenbeuge<br>breed 300 m     | el B300 t.b.<br>nm    | v. Isobouw P               | owerkist,            | 50           | ) stk               |                     |                | 0,88                        | 44,00            |
|     | Vloer zwaluwstaart                                                         |                                   | Vurenhout k                   | dasse C FS            | C, geschaafd               | , 44 x 70 mr         | n 60         | ) m                 |                     |                | 1,04                        | 62,40            |
|     | Vloer, PS-renovatievloer                                                   |                                   | Ringafstand                   | houder, Att           | ema type Un                | i 6-12/25            | 300          | ) stk               |                     |                | 0,07                        | 21,00            |
| Þ   | 22. Metsel-, lijm- en voegwe                                               |                                   | Prefab wape                   | eningskorve           | n, 10 kg/m1                | bekisting            | 300          | ) kg                |                     |                | 1,53                        | 458,92           |
| D   | 23. Prefab element steenach                                                |                                   | Beton, C20/                   | 25-XC3-S3             |                            |                      | 3,6          | im3                 |                     |                | 95,00                       | 342,00           |
| Þ   | 24. Timmerwerk ruwbouw                                                     |                                   | Ondervracht                   | t beton, pri          | is per m3 <                | 6 m3                 | 2,4          | Fm3                 |                     |                | 20,00                       | 48,00            |
| Þ   | 25. Metaalconstructiewerk                                                  |                                   | Mixerpomp,                    | aan-/afvoe            | rkosten                    |                      | 1            | post                |                     |                | 270,00                      | 270,00           |
| Þ   | 30. Kozijnen, ramen, deuren                                                |                                   | Subtotaal r                   | materiaal             | osten                      |                      |              |                     |                     |                |                             | 1.760,32         |
| Þ   | <ul> <li>32. Trappen en balustraden</li> <li>33. Dakbedekkingen</li> </ul> | Directe kosten                    | Eindtotaal                    | directe ko            | sten                       |                      |              |                     |                     |                |                             | 2.671,52         |

|     |                                           | nome Medws                            | begroten Indexen Abonnement Boeken                                                            |               |                     |                     |                |                             |                           |
|-----|-------------------------------------------|---------------------------------------|-----------------------------------------------------------------------------------------------|---------------|---------------------|---------------------|----------------|-----------------------------|---------------------------|
| Þ   | Mijn Casadata                             | Houten gev<br>diktekanter             | velraam dekkend buitenschild<br>n tot 100 mm, systeem OHD (                                   | lerwerk<br>03 | onderl              | nouden, dra         | aairaa         | m met 3                     |                           |
| ۵ 🙆 | Bouwkosten                                |                                       | · •                                                                                           |               |                     |                     |                |                             |                           |
| Þ 🏥 | Onderhoudskosten                          | Specificatie van<br>draairaam met     | n directe kosten van loon en materiaal van: H<br>3 diktekanten tot 100 mm, systeem OHD 03<br> | outen gevel   | raam dekke          | end buitenschilde   | rwerk on       | derhouden,                  | <mark>casa</mark><br>data |
| Þ 🏦 | Restauratiekosten                         | Calculatiehoeveelh<br>Kostencomponent | eid: <mark>1 m</mark> (uitgangspunt: 1 m)<br>Omschrijving                                     | Hoeveelheid   | Verbruik<br>eenheid | Norm per<br>eenheid | Totaal<br>uren | Kosten per uur /<br>eenheid | Totaal<br>Kosten          |
|     | Installatiokoston                         | Loonkosten                            | Verwijderen d.m.v. schrappen - 10% oppervlakte                                                | 1             | m                   | 0,004               | 0,00           | 35,75                       | 0,14                      |
|     | Instanatiekosten                          |                                       | Reinigen d.m.v. wassen/schuren - 100%<br>oppervlakte                                          | 1             | m                   | 0,012               | 0,01           | 35,75                       | 0,43                      |
| 4 🗳 | Schilderkosten                            |                                       | Grondlaag, dekkend, inclusief sponning - 10%<br>oppervlakte                                   | 1             | m                   | 0,012               | 0,01           | 35,75                       | 0,43                      |
| ⊿ 🚺 | Schilderkosten                            |                                       | Plaatselijk uitvullen/stoppen - 100% oppervlakte                                              | 1             | m                   | 0,007               | 0,01           | 35,75                       | 0,25                      |
| ¢   | 34 46 Algemeen                            |                                       | Tussenlaag, dekkend - 100% oppervlakte                                                        | 1             | m                   | 0,044               | 0,04           | 35,75                       | 1,57                      |
| 0   | 34. Beglazing                             |                                       | Eindlaag, dekkend - 100% oppervlakte                                                          | 1             | m                   | 0,052               | 0,05           | 35,75                       | 1,86                      |
| ¢   | 46.2 Schilderonderhoud binr               |                                       | Subtotaal loonkosten                                                                          |               |                     |                     | 0,13           |                             | 4,68                      |
|     | 46.2 Schilderondernoud buit               | Materiaalkosten                       | Sigma Rapid Primer, hout, wit                                                                 | 0,001         | ltr                 |                     |                | 31,98                       | 0,03                      |
|     | Dak overlig bestaaniu<br>Dakaaat bastaand |                                       | Stoppasta                                                                                     | 0,01          | kg                  |                     |                | 6,20                        | 0,06                      |
|     | Dakyoot bestaand                          |                                       | Tussenlaag, dekkende primer alkyd, wit                                                        | 0,008         | ltr                 |                     |                | 25,10                       | 0,20                      |
|     | Dakrand of boeiboord be                   |                                       | Eindlaag, dekkend alkyd, wit                                                                  | 0,008         | ltr                 |                     |                | 32,00                       | 0,26                      |
|     | Draagconstructie buiten                   |                                       | Subtotaal materiaalkosten                                                                     |               |                     |                     |                |                             | 0,55                      |
|     | Gevel puivulling bestaan                  | Directe kosten                        | Eindtotaal directe kosten                                                                     |               |                     |                     |                |                             | 5,23                      |
|     | Gevelbekleding geprofile                  |                                       |                                                                                               |               |                     |                     |                |                             |                           |
|     | Gevelbekleding vlak best                  |                                       | Kosten per m                                                                                  |               |                     |                     | 0,13           |                             | 5,23                      |

### Calculatie afdrukken of downloaden

Klik rechtsboven in de grijze werkbalk op het icoon van de printer 💼 om de calculatie af te drukken of op het icoon van de floppy disc 📓 om de calculatie te downloaden naar uw computer in Excel of een ander spreadsheetprogramma.

| A             | 4          | в                                                        | с              | D                   | E                | F             | G                        | н             | 1.1.1 | 1 1 |   |
|---------------|------------|----------------------------------------------------------|----------------|---------------------|------------------|---------------|--------------------------|---------------|-------|-----|---|
| 1 Balkenfun   | ndering aa | nbrengen met EPS-bekisting, type Isobouw Powerkist, afme | ting 300 x 400 | mm, lengte tot 75 n | 11               |               |                          |               |       |     |   |
| 2             |            |                                                          |                |                     |                  |               |                          |               |       |     |   |
| 3             | 30         | m                                                        |                |                     |                  |               |                          |               |       |     |   |
| 4             |            |                                                          |                |                     |                  |               |                          |               |       |     |   |
| 5 Kostencor   | mponent    | Omschrijving                                             | Hoeveelhei     | d Verbruik eenheid  | Norm per eenheid | I Totaal uren | Kosten per uur / eenheid | Totaal Kosten |       |     |   |
| 6 Loonkoste   | en         | Zandbed egaliseren                                       | 21,0           | 00 m2               | 0,10             | 0 2,1         | 0 42,9                   | 90,0          | 9     |     |   |
| 7             |            | EPS funderingsbekisting stellen                          | 30,0           | 00 m                | 0,30             | 0 9,0         | 0 42,9                   | 386,1         | 0     |     |   |
| 8             |            | Bovenbeugels met regels stellen                          | 30,0           | 00 m                | 0,04             | 0 1,2         | 0 42,9                   | 51,4          | 8     |     |   |
| 9             |            | Prefab wapening aanbrengen                               | 300,0          | 00 kg               | 0,01             | 0 3,0         | 0 42,9                   | 128,7         | 0     |     |   |
| 10            |            | Afstandsringen wapening aanbrengen                       | 30,0           | 00 m                | 0,02             | 0 0,6         | 0 42,9                   | 25,7          | 4     |     |   |
| 11            |            | Beton storten met mixerpomp (mipo)                       | 3,0            | 50 m3               | 1,15             | 0 4,1         | 4 42,9                   | 90 177,6      | 1     |     |   |
| 12            |            | Regels en bovenbeugels verwijderen                       | 30,0           | 00 m                | 0,04             | 0 1,2         | 0 42,5                   | 51,4          | 8     |     |   |
| 13            |            | Subtotaal loonkosten                                     |                |                     |                  | 21,2          | 4                        | 911,2         | 0     |     |   |
| 14 Materialk  | osten      | Bodemplaat t.b.v. Isobouw Powerkist, breed 300 mm        | 30,0           | 00 m                |                  |               | 8,9                      | 267,3         | 0     |     |   |
| 15            |            | Zijwand t.b.v. Isobouw Powerkist, hoog 400 mm            | 60,0           | 00 m                |                  |               | 3,8                      | 37 232,2      | 0     |     |   |
| 16            |            | Haring t.b.v. Isobouw Powerkist                          | 25,0           | 00 stk              |                  |               | 0,5                      | 58 14,5       | 0     |     |   |
| 17            |            | Bovenbeugel B300 t.b.v. Isobouw Powerkist, breed 300 mm  | 50,0           | 00 stk              |                  |               | 0,8                      | 38 44,0       | 0     |     |   |
| 18            |            | Vurenhout klasse C FSC, geschaafd, 44 x 70 mm            | 60,0           | 00 m                |                  |               | 1,0                      | 62,4          | 0     |     |   |
| 19            |            | Ringafstandhouder, Attema type Uni 6-12/25               | 300,0          | 00 stk              |                  |               | 0,0                      | 07 21,0       | 0     |     |   |
| 20            |            | Prefab wapeningskorven, 10 kg/m1 bekisting               | 300,0          | 00 kg               |                  |               | 1,5                      | 3 458,9       | 2     |     |   |
| 21            |            | Beton, C20/25-XC3-S3                                     | 3,0            | 50 m3               |                  |               | 95,0                     | 342,0         | 0     |     |   |
| 22            |            | Ondervracht beton, prijs per m3 < 6 m3                   | 2,4            | 10 m3               |                  |               | 20,0                     | 48,0          | 0     |     |   |
| 23            |            | Mixerpomp, aan-/afvoerkosten                             | 1,0            | 00 post             |                  |               | 270,0                    | 270,0         | 0     |     |   |
| 24            |            | Subtotaal materiaalkosten                                |                |                     |                  |               |                          | 1.760,3       | 2     |     |   |
| 25 Directe ko | osten      | Eindtotaal directe kosten                                |                |                     |                  |               |                          | 2.671,5       | 2     |     |   |
| 26            |            |                                                          |                |                     |                  |               |                          |               |       |     |   |
| 27            |            |                                                          |                |                     |                  |               |                          |               |       |     |   |
|               |            |                                                          |                |                     | -                |               |                          |               |       |     |   |
| A             | A          | B                                                        | C              | D                   | E                | F             | G                        | н             |       | 1   | - |
| 1 Houten ge   | evelraam o | lekkend buitenschilderwerk onderhouden, draairaam met 3  | diktekanten t  | ot 100 mm, systeem  | OHD 03           |               |                          |               |       |     |   |
| 2             |            |                                                          |                |                     |                  |               |                          |               |       |     |   |
| 3             | 1          | m                                                        |                |                     |                  |               |                          |               |       |     |   |
| 4             |            |                                                          |                |                     |                  |               |                          |               |       |     |   |
| 5 Kostencor   | nponent    | Omschrijving                                             | Hoeveelheid    | Verbruik eenheid    | Norm per eenheid | fotaal uren   | Kosten per uur / eenheid | Totaal Kosten |       |     |   |
| 6 Loonkoste   | en         | Verwijderen d.m.v. schrappen - 10% oppervlakte           | 1,00           | m                   | 0,004            | 0,00          | 35,75                    | 0,14          |       |     |   |
| 7             |            | Reinigen d.m.v. wassen/schuren - 100% oppervlakte        | 1,00           | m                   | 0,012            | 0,01          | 35,75                    | 0,43          |       |     |   |
| 8             |            | Grondlaag, dekkend, inclusief sponning - 10% oppervlakte | 1,00           | m                   | 0,012            | 0,01          | 35,75                    | 0,43          |       |     |   |
| 9             |            | Plaatselijk uitvullen/stoppen - 100% oppervlakte         | 1,00           | m                   | 0,007            | 0,01          | 35,75                    | 0,25          |       |     |   |
| 10            |            | Tussenlaag, dekkend - 100% oppervlakte                   | 1,00           | m                   | 0,044            | 0,04          | 35,75                    | 1,57          |       |     |   |
| 11            |            | Eindlaag, dekkend - 100% oppervlakte                     | 1,00           | m                   | 0,052            | 0,05          | 35,75                    | 1,86          |       |     |   |
| 12            |            | Subtotaal loonkosten                                     |                |                     |                  | 0,13          |                          | 4,68          |       |     |   |
| 13 Materialk  | osten      | Sigma Rapid Primer, hout, wit                            | 0,00           | ltr                 |                  |               | 31,98                    | 0,03          |       |     |   |
| 14            |            | Stoppasta                                                | 0,01           | kg                  |                  |               | 6,20                     | 0,06          |       |     |   |
| 15            |            | Tussenlaag, dekkende primer alkyd, wit                   | 0,01           | ltr                 |                  |               | 25,10                    | 0,20          |       |     |   |
| 16            |            | Eindlaag, dekkend alkyd, wit                             | 0,01           | ltr                 |                  |               | 32,00                    | 0,26          |       |     |   |
| 17            |            | Subtotaal materiaalkosten                                |                |                     |                  |               |                          | 0,55          |       |     |   |
| 18 Directe ko | osten      | Eindtotaal directe kosten                                |                |                     |                  |               |                          | 5,23          |       |     |   |
| 19            |            |                                                          |                |                     |                  |               |                          |               |       |     |   |
| 20            |            |                                                          |                |                     |                  |               |                          |               |       |     |   |

De rekenformules in de calculatie worden gehandhaafd.

Tevens is er in de calculatie een extra eerste regel onder de naam van de calculatie gemaakt met daarin een getal en een eenheid. Dit getal geeft de rekenhoeveelheid weer, waarvan in de calculatie is uitgegaan. Zodra u dit getal verandert in een ander getal, worden de kostengegevens in de calculatie doorgerekend naar het door u aangepaste getal.

### Bedrag indirecte kosten en marge

In de kostentabel staat naast de kolom van de directe kosten een kolom met de 'Indirecte kosten'. De bedragen in deze kolom van de indirecte kosten zijn het resultaat van een procentuele toeslag op de directe kosten voor algemene bedrijfskosten, winst en risico.

Dit toeslagpercentage en de samenstelling daarvan varieert per branche of sector. Zodra u op het bedrag van de 'Indirecte kosten' klikt.

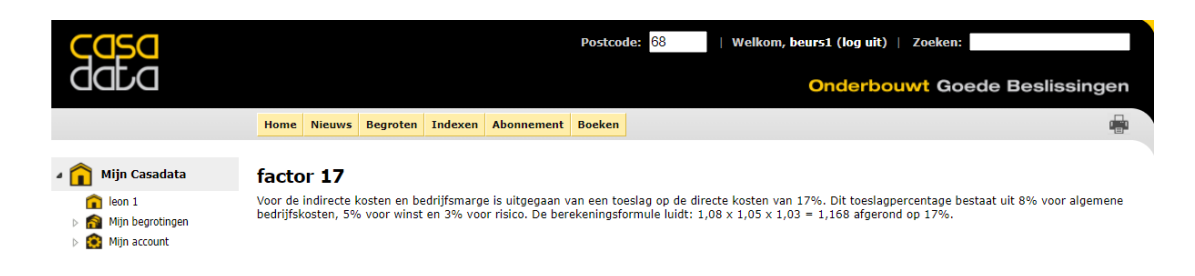

# Projectbegrotingen

### Projectbegrotingen zien

Bij Projectbegrotingen zijn kostenbegrotingen beschikbaar van voorbeeldprojecten op basis van hun uitgetrokken projecthoeveelheden, die zijn begroot met de Casadata kostenbedragen van de prijscalculaties.

Deze projectbegrotingen staan als 'projecten' onder een aantal hoofditems in de zoekboom links, zoals 'Bouwprojecten', 'Schilderprojecten' of 'Agroprojecten'. Vervolgens zijn deze Projecten weer naar soort gebouw of soort project ingedeeld. Bijvoorbeeld Bouwprojecten zijn ingedeeld in 2-onder-1-kapwoningen, rijenwoningen, vrijstaande woningen, woningaanbouw etc.

Binnen deze indeling is een verdere verdeling naar soort informatie, bijvoorbeeld bij Bouwprojecten naar 'Nieuwbouw totaal begrotingen' of 'Nieuwbouw elementbegrotingen' of bij Schilderprojecten naar 'Bestaand, begroting' of 'Nieuw. Begroting'.

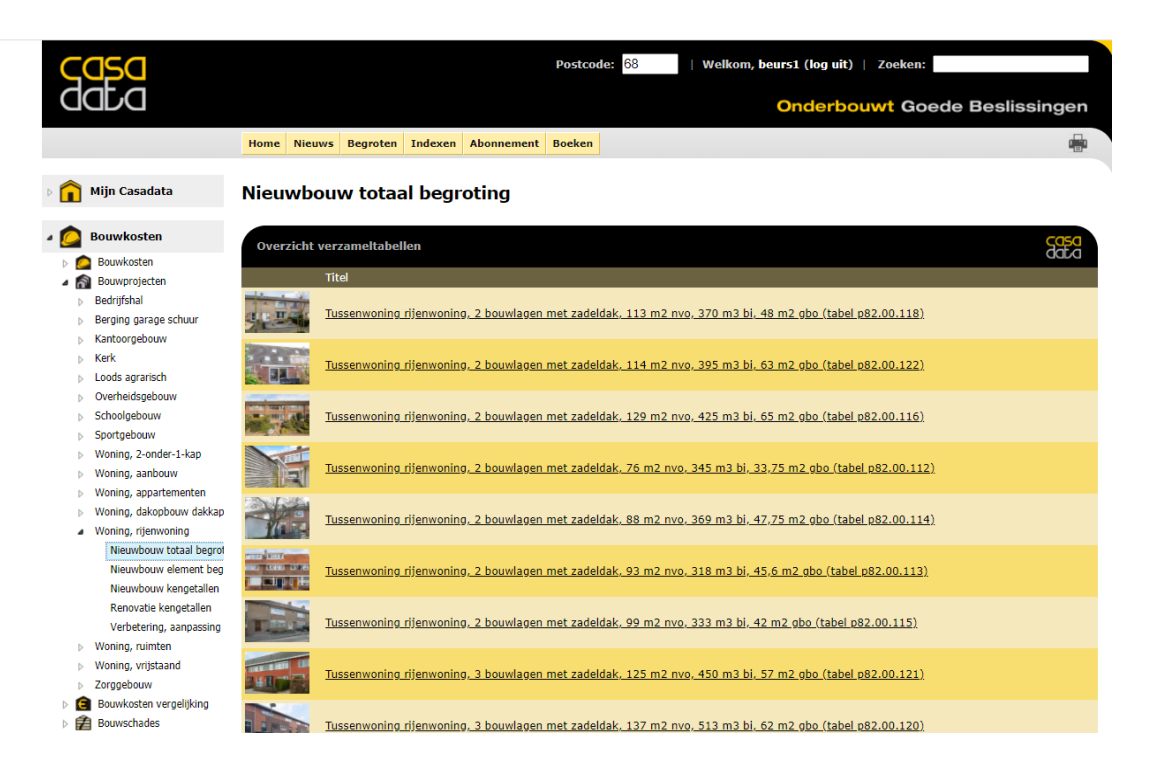

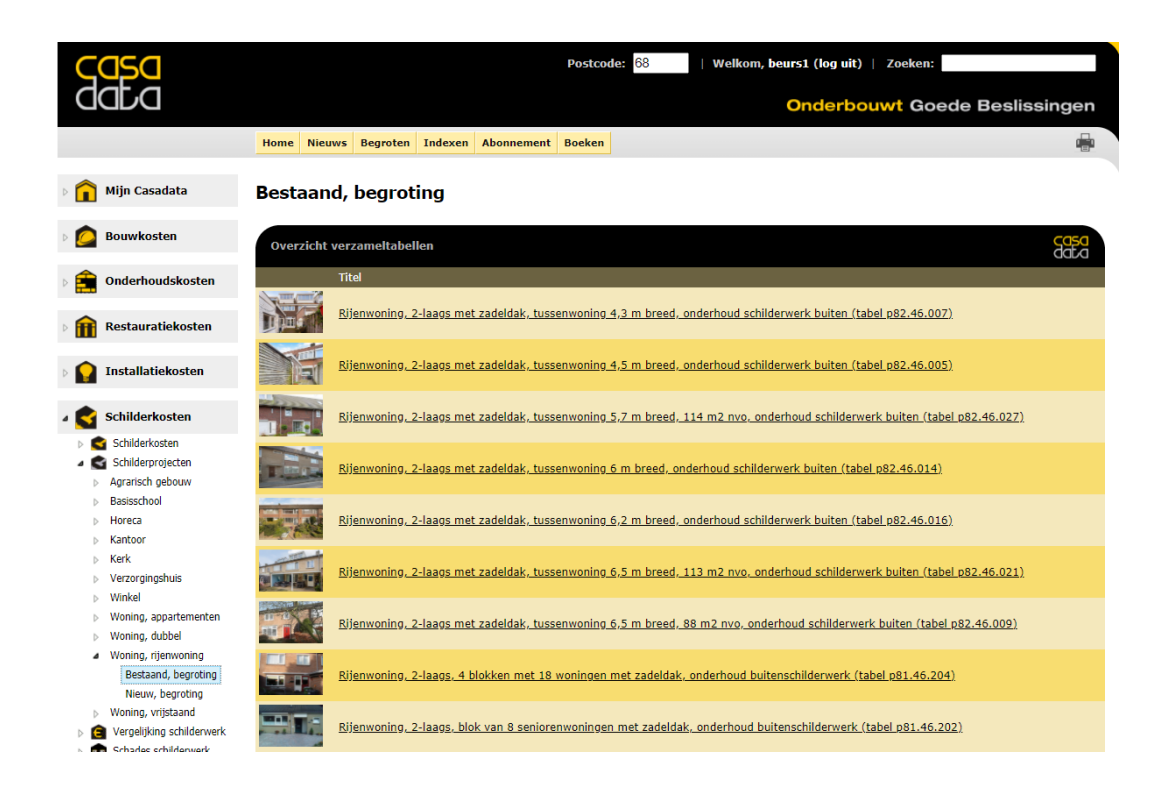

### Kostenbegroting voorbeeldproject zien

Zodra u in de lijst op het gewenste referentiegebouw klikt, verschijnt de tabel met de begrotingsbedragen, die in verschillende eenheden kunnen zijn uitgedrukt of op verschillende onderdelen of uitvoeringen betrekking kunnen hebben.

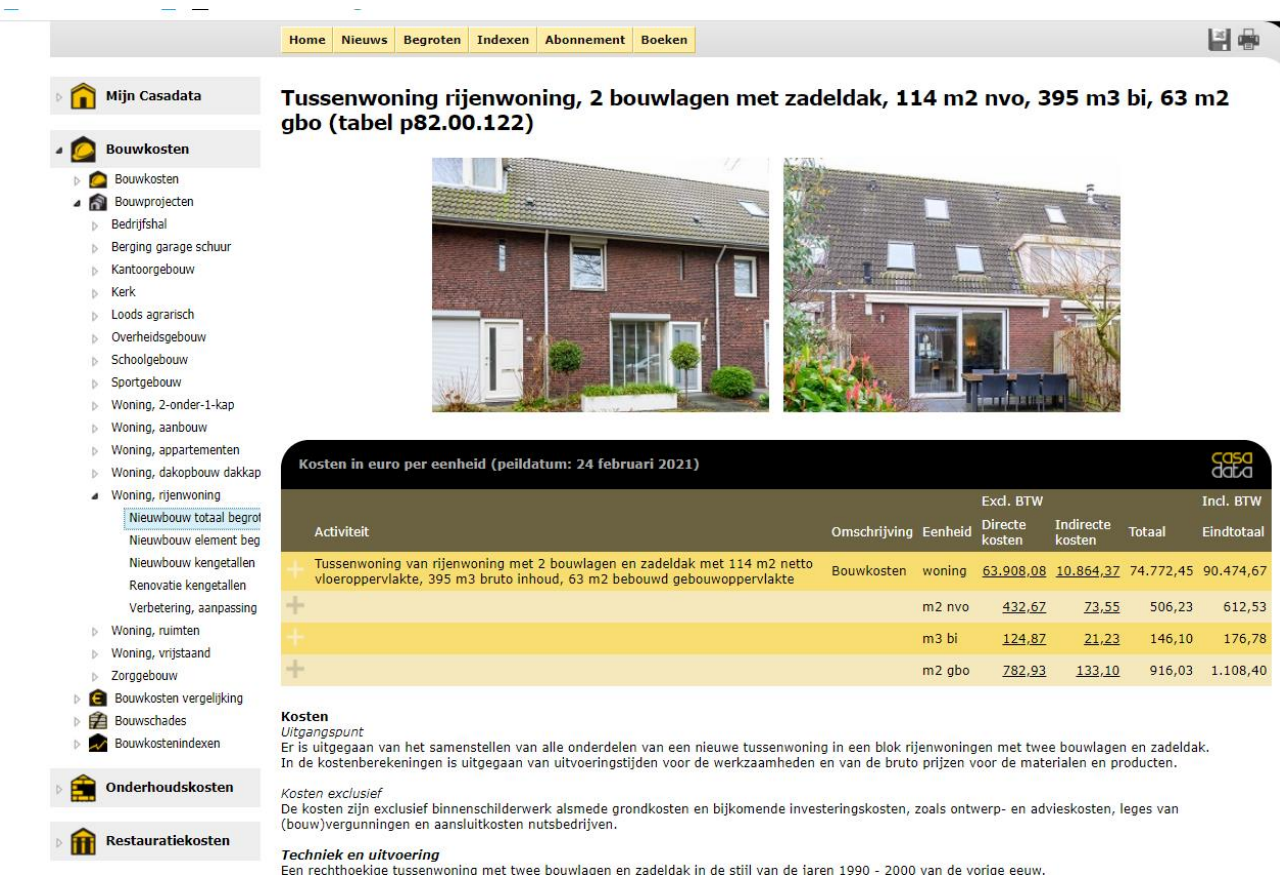

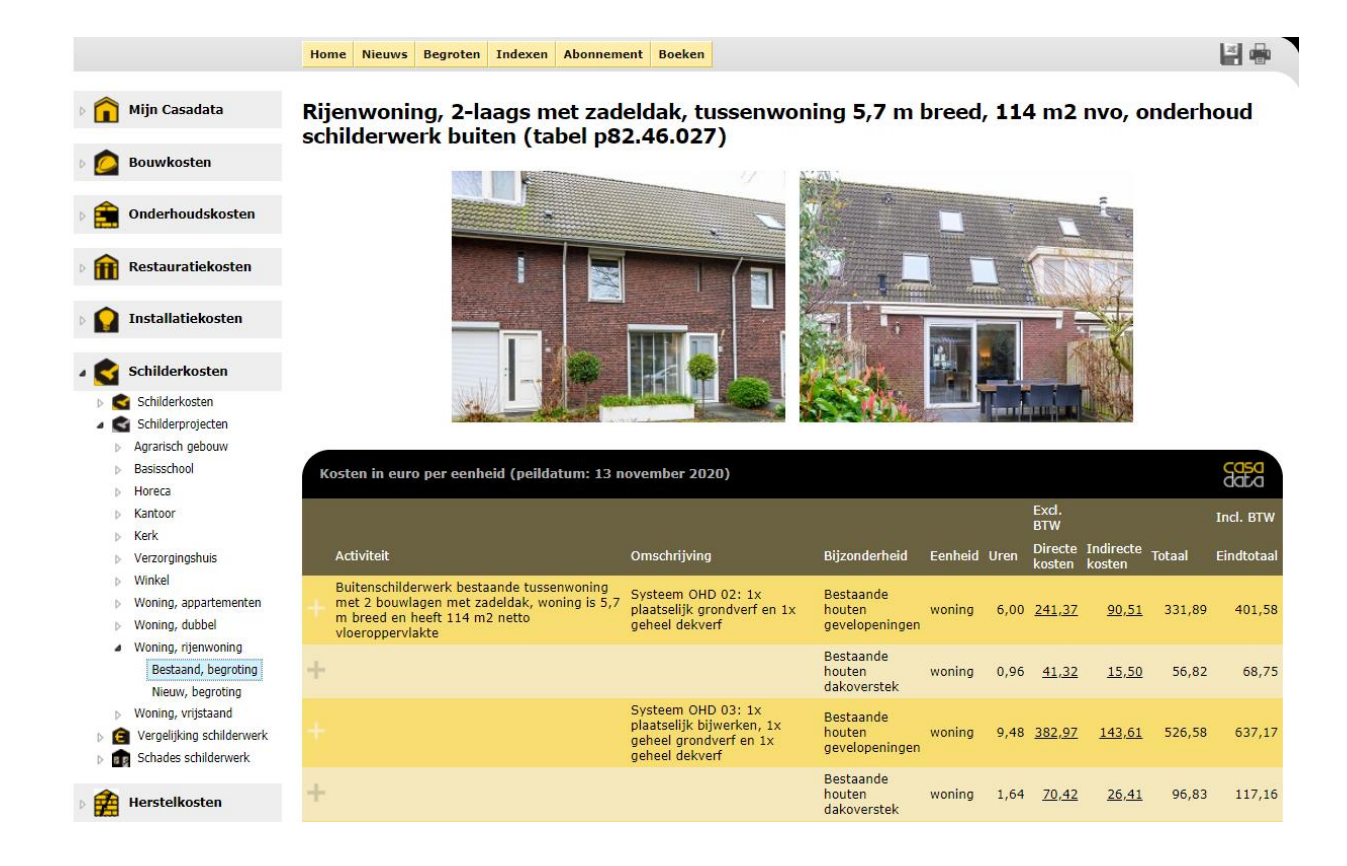

#### Samenstelling van kostenbegroting zien

Zodra u in de tabelkolom van de "Directe kosten" klikt op het kostenbedrag verschijnt de samenstelling van deze kostenbegroting.

|        |                                                                                                    | Home   | e Nieu   | iws E        | Begroten                            | Indexen                                        | Abonnement                                              | Boeken                                 |                                           |                                             |        |                   |                     |                     | 4                   |
|--------|----------------------------------------------------------------------------------------------------|--------|----------|--------------|-------------------------------------|------------------------------------------------|---------------------------------------------------------|----------------------------------------|-------------------------------------------|---------------------------------------------|--------|-------------------|---------------------|---------------------|---------------------|
| ▷ î    | Mijn Casadata<br>Tussenwoning 114 m2 nvo, 395 m3 bi, 63 m2 gbo, 2 bouwlagen met zadeldak,<br>bouwkosten totaal |        |          |              |                                     |                                                |                                                         |                                        |                                           |                                             |        |                   |                     |                     |                     |
| ے ۲    | Bouwkosten                                                                                                    |        |          |              |                                     |                                                | Nieu                                                    | we begroti                             | ng Kopiëren                               | Alle regels toev                            | /oegen |                   |                     |                     |                     |
| ⊳ 💋    | Bouwkosten                                                                                                    | _      |          |              |                                     |                                                |                                                         |                                        |                                           |                                             |        |                   |                     |                     |                     |
| ⊿ 6    | Bouwprojecten<br>Bedrijfshal                                                                                   | Pro    | ojectbeg | grotin       | g                                   |                                                |                                                         |                                        |                                           |                                             |        |                   |                     |                     | casa<br>data        |
| ⊳      | Berging garage schuur                                                                                          | Calcul | latiehoe | veelhe       | eid:                                | 1 wonin                                        | g (uitgangsp                                            | unt: 1 woni                            | ng)                                       |                                             |        |                   |                     |                     |                     |
|        | Kantoorgebouw<br>Kerk                                                                                          | A      | Aantal   | Een-<br>heid | <u>Omschr</u>                       | <u>ijving (Sta</u>                             | <u>bu</u> / <u>NIsfb</u> )                              |                                        |                                           |                                             | Uren   | Directe<br>kosten | Indirecte<br>kosten | Totaal<br>excl. BTW | Totaal incl.<br>BTW |
| Þ      | Loods agrarisch<br>Overheidsgebouw                                                                             | +      | 1,00     | woning       | g Indirect<br>bron: p               | e projectv<br>82.00.997                        | oorzieningen a<br>(05 / 00)                             | lgemeen bij                            | laagbouw woni                             | ng, 6 weken -                               | 3,00   | <u>2.136,00</u>   | <u>363,12</u>       | 2.499,12            | 3.023,94            |
| Þ      | Schoolgebouw                                                                                                   |        | 1,00     | woning       | g Specifie<br>bouwraa               | ke indirect<br>am 11 m e                       | e projectvoorz<br>n gevelsteiger                        | ieningen bij<br>45 m2 - bro            | woning met bo<br>on: <u>p82.00.997</u>    | ouwhek 66 m,<br>(05 / 00)                   | 14,22  | <u>851,47</u>     | 0,00                | 851,47              | 1.030,28            |
| ⊳      | Sportgebouw<br>Woning, 2-onder-1-kap                                                                           | ÷      | 52,00    | m3           | Bodemv<br>m3, afw                   | oorziening<br>erken 55 i                       | en bij laagbou<br>m2 - bron: <u>p82</u>                 | w woning, a<br>2.00.997 (12            | ntgraven 52 m<br>2 / 11)                  | 3, aanvullen 10                             | 6,93   | <u>478,30</u>     | 0,00                | 478,30              | 578,74              |
|        | Woning, aanbouw<br>Woning, appartementen                                                                       |        | 24,60    | m            | Funderi<br>mm bre<br>bron: <u>p</u> | ngsconstru<br>ed, 400 m<br>82.00.993           | icties bij wonin<br>m opgaand gri<br>(2 / 16)           | g, betonner<br>ndbeton 10              | n strokenfunderi<br>0 mm breed, lei       | ing 600 en 800<br>ngte 15 - 25 m -          | 32,35  | <u>2.859,39</u>   | <u>486,10</u>       | 3.345,48            | 4.048,04            |
| ⊳<br>⊿ | Woning, dakopbouw dakkap<br>Woning, rijenwoning<br>Nieuwbouw totaal begrot                                     | ÷      | 45,00    | m2           | Gevel tu<br>open m<br>spouwn        | ussenwonir<br>et 13% va<br>nuur - bror         | ng met 2 bouw<br>stglaskozijnen<br>1: <u>p82.00.991</u> | lagen, 25 -<br>en 19% deu<br>(30 / 31) | 50 m2 gevel 5 -<br>urkozijnen, gem        | - 6 m breed, 32%<br>etselde                 | 92,21  | <u>13.045,88</u>  | <u>2.217,80</u>     | 15.263,68           | 18.469,05           |
|        | Nieuwbouw element beg                                                                                          | + 1    | 158,00   | m2           | Binnenv<br>breed e                  | vanden bij<br>n kalkzand                       | tussenwoning<br>steen 58% 10                            | 150 - 175 r<br>0 mm breed              | n2 met 42% cel<br>  - bron: <u>p82.00</u> | llenbeton 70 mm<br>).985 (22 / 22)          | 85,45  | <u>6.643,38</u>   | <u>1.129,37</u>     | 7.772,75            | 9.405,03            |
|        | Renovatie kengetallen                                                                                          | + 1    | L14,00   | m2           | Vloeren<br>ongeïso                  | bij tussen<br>leerde kan                       | woning 150 - 1<br>aalplaatvloer 6                       | 175 m2, geï<br>3% - bron:              | oleerde kanaal<br><u>p82.00.981</u> (24   | plaatvloer 37% en<br>4 / 23)                | 35,19  | <u>8.132,90</u>   | <u>1.382,59</u>     | 9.515,50            | 11.513,75           |
| ⊳      | Verbetering, aanpassing<br>Woning, ruimten                                                                     |        | 2,00     | stk          | Twee op<br>muurleu                  | en vuren i<br>Ining bij w                      | rappen met 4<br>oning - bron: (                         | m vuren tra<br>082.00.980              | phek en 12 m r<br>(32 / 24)               | mahonie                                     | 19,40  | <u>3.213,65</u>   | <u>546,32</u>       | 3.759,97            | 4.549,56            |
| ۵<br>۵ | Woning, vrijstaand<br>Zorggebouw                                                                               | ÷      | 76,00    | m2           | Zadelda<br>75 - 90<br>27)           | k met gor<br>m2 dak, n                         | dingenkap met<br>net 1 PE en 3 g                        | geïsoleerd<br>Irenen dakra             | dakelementen b<br>amen - bron: <u>p8</u>  | bij tussenwoning,<br><u>82.00.976</u> (24 / | 113,07 | <u>12.322,62</u>  | <u>2.094,85</u>     | 14.417,47           | 17.445,13           |
| ▷ 🚺    | Bouwkosten vergelijking<br>Bouwschades                                                                         |        | 7,00     | stk          | Binnenv<br>deuren                   | vandopenii<br>en 1x bado                       | ngen met 7 bin<br>celdorpel bij wo                      | nendeurkoz<br>oning - bron             | ijnen (met 7x b<br>: <u>p82.00.976</u> (3 | oovenlicht) en<br>30 / 32)                  | 16,01  | <u>2.442,18</u>   | 0,00                | 2.442,18            | 2.955,03            |
| ⊳ 🗖    | Bouwkostenindexen                                                                                              | ÷      | 1,00     | stk          | Vloerop<br>33)                      | ening bij v                                    | oning met gei                                           | soleerd vloe                           | rluik - bron: <u>p8</u>                   | 2.00.976 (43 /                              | 0,70   | <u>66,87</u>      | 0,00                | 66,87               | 80,91               |
| Þ 💼    | Onderhoudskosten                                                                                               | + 1    | L14,00   | m2<br>nvo    | Binnenv<br>betimm<br><u>p82.00.</u> | vandafwerl<br>eringen bij<br><u>976</u> (??? / | kingen met gip<br>tussenwoning<br>42)                   | s stucwerk<br>114 m2 nv                | 160 m2 en tege<br>o, 395 m3 bi, 6         | elwerk 25 m2 en<br>3 m2 gbo - bron:         | 142,26 | <u>7.356,73</u>   | 0,00                | 7.356,73            | 8.901,64            |
| ▶ 🏦    | Restauratiekosten                                                                                              | + 1    | 14,00    | m2<br>nvo    | Vloerafy<br>plinten                 | verkingen<br>83 m bij tu                       | met cementde<br>issenwoning 1                           | kvloer 121 i<br>14 m2 nvo,             | m2, tegelwerk 1<br>395 m3 bi, 63 r        | L m2 en houten<br>m2 gbo - bron:            | 41,36  | <u>2.915,71</u>   | 0,00                | 2.915,71            | 3.528,01            |

|                                                                                                    |                                                            | Home Nieuws Begroten Indexen Abonnement Boeken                                                                                                    |      |                   |                     |              | × 👘                       |  |  |  |  |  |
|----------------------------------------------------------------------------------------------------|------------------------------------------------------------|----------------------------------------------------------------------------------------------------|------|-------------------|---------------------|--------------|---------------------------|--|--|--|--|--|
| <sup>b</sup> Mijn Casadata<br>Woning 5,7 m breed, 114 m2 nvo, 395 m3 bi, 63 m2 gbo, 2 bouwlagen,<br>buitenschilderwerk OHD 02 bestaande gevelopeningen |                                                            |                                                                                                    |      |                   |                     |              |                           |  |  |  |  |  |
| ۵ 🙆                                                                                                    | Bouwkosten Nieuwe begroting Kopiëren Alle regels toevoegen |                                                                                                    |      |                   |                     |              |                           |  |  |  |  |  |
| ▷ 💼                                                                                                    | Onderhoudskosten                                           | Projectbegroting                                                                                                    |      |                   |                     |              | <mark>casa</mark><br>data |  |  |  |  |  |
| Þ 🏦                                                                                                    | Restauratiekosten                                          | Calculatiehoeveelheid: 1 woning (uitgangspunt: 1 woning)                                                                                                    |      |                   |                     | Totaal       | Totaal                    |  |  |  |  |  |
| 5 <b>()</b>                                                                                                    | Installatiekosten                                          | Aantal <mark>Een-</mark><br>heid <u>Omschrijving (Stabu</u> / <u>NIsfb</u> )                                                                                                    | Uren | Directe<br>kosten | Indirecte<br>kosten | excl.<br>BTW | incl.<br>BTW              |  |  |  |  |  |
|                                                                                                    |                                                            | 5,30 m Bestaand houten gevelkozijn dekkend schilderwerk onderhouden, vlak kozijnhout 200 - 300 mm breed, systeem OHD 02 - bron: <u>46.31.726</u> (4621 / 3121)                         | 0,54 | <u>24,90</u>      | <u>9,34</u>         | 34,23        | 41,42                     |  |  |  |  |  |
| 4 🖸                                                                                                    | Schilderkosten                                             | 16,00 m Bestaand houten gevelkozijn dekkend schilderwerk onderhouden, vlak kozijnhout 100 - 200 mm breed, systeem OHD 02 - bron: <u>46.31.726</u> (4621 / 3121)                        | 1,38 | <u>58,90</u>      | <u>22,09</u>        | 80,99        | 98,00                     |  |  |  |  |  |
|                                                                                                    | Schilderkosten<br>Schilderprojecten                        | + 15,00 m Bestaand houten schuifpui dekkend schilderwerk onderhouden, vlak profiel 200 - 300 mm breed, systeem OHD 02 - bron: <u>46.31.807</u> (4621 / 3132)                           | 1,52 | <u>70,47</u>      | <u>26,42</u>        | 96,89        | 117,24                    |  |  |  |  |  |
|                                                                                                    | Agrarisch gebouw<br>Basisschool                            | <ul> <li>5,20 m Houten gevelraam dekkend buitenschilderwerk onderhouden, tuimelraam / taatsraam tot<br/>100 mm breed, systeem OHD 02 - bron: <u>46.31.729</u> (4621 / 3122)</li> </ul> | 0,40 | <u>15,94</u>      | <u>5,98</u>         | 21,92        | 26,52                     |  |  |  |  |  |
| Þ                                                                                                    | Horeca                                                     | + 14,50 m Houten gevelraam dekkend schilderwerk onderhouden, vast raam, tot 100 mm, systeem OHD 02 - bron: <u>46.31.992</u> (4621 / 3122)                                              | 1,15 | <u>45,31</u>      | <u>16,99</u>        | 62,30        | 75,38                     |  |  |  |  |  |
| Þ                                                                                                    | Kerk                                                       | + 2,00 m2 Houten geveldeur schilderen, geprofileerd, met 1 glasopening, controleren, bijwerken en overschilderen (OHD 02) - bron: <u>46.31.722</u> (4621 / 3131)                       | 1,03 | <u>45,36</u>      | <u>17,01</u>        | 62,37        | 75,47                     |  |  |  |  |  |
| Þ                                                                                                    | Verzorgingshuis                                            |                                                                                                    | 6,00 | 260,87            | 97,83               | 358,70       | 434,03                    |  |  |  |  |  |
| Þ                                                                                                    | Woning annartementen                                       |                                                                                                    |      |                   |                     |              |                           |  |  |  |  |  |

### Kostenbegroting in eigen begroting online plaatsen

U kunt de samenstelling van de begroting in een eigen begrotingsblad plaatsen.

De allereerste keer klikt u daarvoor in de grijze werkbalk op "Begroten" en klikt u vervolgens op de hyperlink " <u>klik hier om een nieuwe begroting te beginnen</u>".

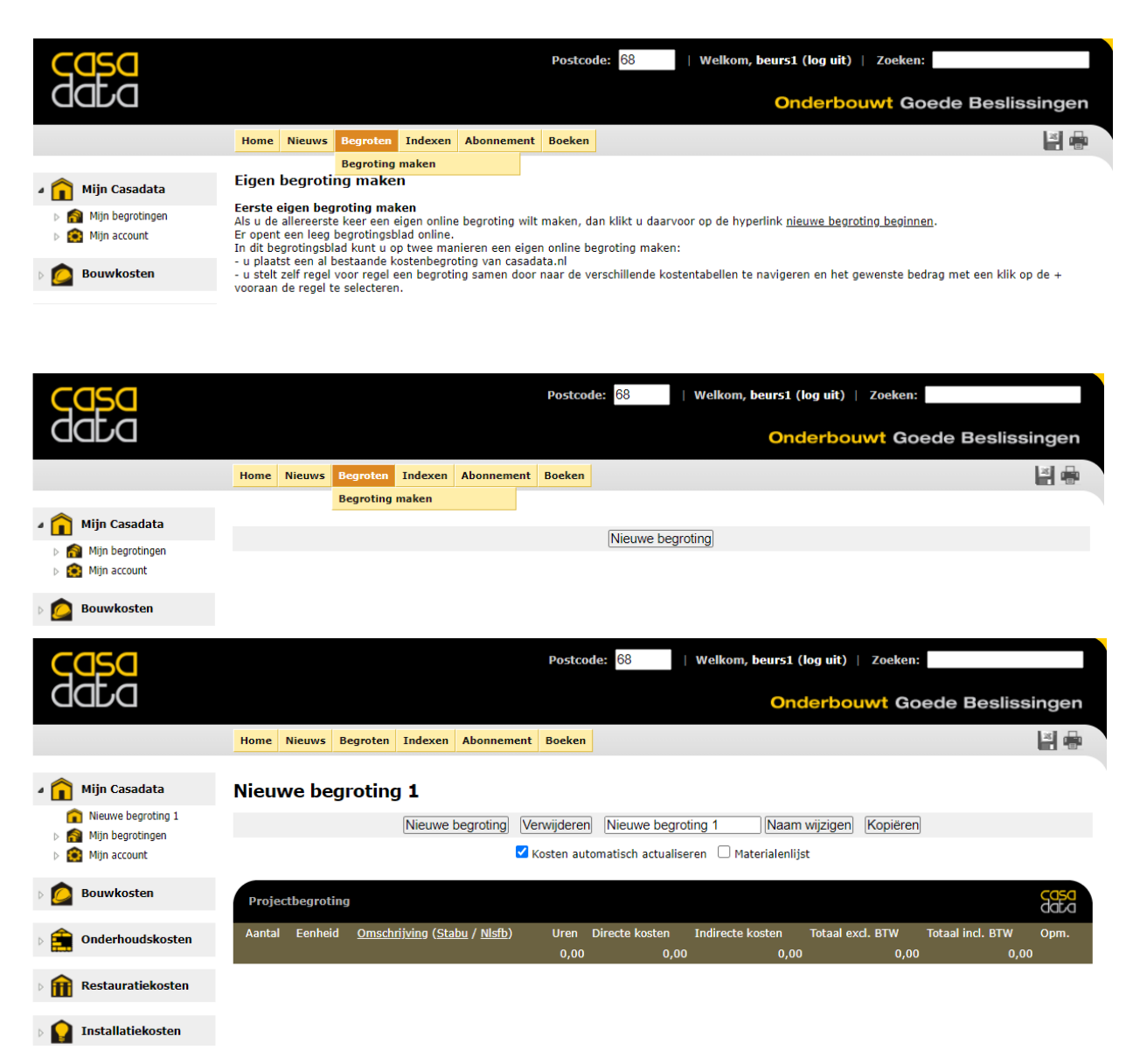

Er opent een leeg begrotingsblad online.

Nu kunt u via de Navigatiepijl van uw browser terug naar de geopende projectbegroting.

U klikt op de knop "Alle regels toevoegen" en alle regels verschijnen in uw eigen begroting online.

| COSO                                                       |                 |                                      |                                                                 |                                                           | Postcod                                     | <b>e:</b> 68                                            | Welko   | m, beurs1         | (log uit)           | Zoeken              | :                   |        |      |
|------------------------------------------------------------|-----------------|--------------------------------------|-----------------------------------------------------------------|-----------------------------------------------------------|---------------------------------------------|---------------------------------------------------------|---------|-------------------|---------------------|---------------------|---------------------|--------|------|
|                                                            |                 |                                      |                                                                 |                                                           |                                             |                                                         |         | On                | derbo               | uwt Go              | ede Be              | slissi | ngen |
|                                                            | Home Nieuws     | s Begroten                           | Indexen                                                         | Abonnement                                                | Boeken                                      |                                                         |         |                   |                     |                     |                     |        | 4    |
| 🖌 💼 Mijn Casadata                                          | Nieuwe b        | egrotin                              | g 1                                                             |                                                           |                                             |                                                         |         |                   |                     |                     |                     |        |      |
| Nieuwe begroting 1                                         |                 |                                      | Nieuwe I                                                        | begroting V                                               | erwijderen                                  | Nieuwe begr                                             | oting 1 | Naar              | n wijzigen          | Kopiërer            |                     |        |      |
| <ul> <li>Mijn begrochigen</li> <li>Mijn account</li> </ul> |                 |                                      |                                                                 | <b>Z</b>                                                  | Kosten auto                                 | matisch actualis                                        | seren 🗆 | Materialenli      | jst                 |                     |                     |        |      |
| > 👩 Bouwkosten                                             | Destingut       | - time                               |                                                                 |                                                           |                                             |                                                         |         |                   |                     |                     |                     |        | casa |
|                                                            | Projectbegro    | oting                                |                                                                 |                                                           |                                             |                                                         |         |                   |                     |                     |                     |        | data |
| Onderhoudskosten                                           | Aantal Ee<br>he | n- <u>Omscl</u><br>id                | nrijving ( <u>Sta</u>                                           | <u>bu</u> / <u>NIsfb</u> )                                |                                             |                                                         | Uren    | Directe<br>kosten | Indirecte<br>kosten | Totaal<br>excl. BTW | Totaal incl.<br>BTW | Opm.   |      |
| Restauratiekosten                                          | 1,00 wo         | oning Indire<br>wonin                | cte projectv<br>g, 6 weken ·                                    | oorzieningen a<br>- bron: <u>p82.00</u>                   | lgemeen bij<br>1 <u>.997</u> (05 / 0        | laagbouw<br>00)                                         | 3,00    | 2.136,00          | 363,12              | 2.499,12            | 3.023,94            |        | ×    |
| Installatiekosten                                          | 1,00 wo         | Specif<br>oning bouwh<br>bron:       | ieke indirect<br>iek 66 m, bo<br>p <u>82.00.997</u>             | e projectvoorz<br>ouwraam 11 m<br>(05 / 00)               | zieningen bij<br>1 en gevelste              | woning met<br>eiger 45 m2 -                             | 14,22   | 851,47            | 0,00                | 851,47              | 1.030,28            |        | _ ×  |
| Schilderkosten                                             | 52,00 m         | Boden<br>3 m3, a<br>(12 /            | nvoorziening<br>anvullen 10<br>11)                              | jen bij laagbou<br>m3, afwerken                           | uw woning, o<br>55 m2 - bro                 | ontgraven 52<br>on: <u>p82.00.997</u>                   | 6,93    | 478,30            | 0,00                | 478,30              | 578,74              | F      | _ ×  |
| Herstelkosten                                              | 24,60 m         | Funde<br>stroke<br>grindb<br>p82.0   | ringsconstru<br>nfundering<br>eton 100 m<br><u>).993</u> (2 / 1 | icties bij wonir<br>500 en 800 mi<br>m breed, lengt<br>6) | ng, betonner<br>m breed, 40<br>te 15 - 25 m | n<br>0 mm opgaand<br>1 - bron:                          | 32,35   | 2.859,39          | 486,10              | 3.345,48            | 4.048,04            | F      | ×    |
| Deveiligingskosten                                         | 45,00 m         | Gevel<br>2 6 m b<br>deurk<br>(30 / 3 | tussenwonir<br>reed, 32% o<br>zijnen, gem<br>31)                | ng met 2 bouw<br>pen met 13%<br>netselde spouv            | vlagen, 25 -<br>vastglaskoz<br>vmuur - bro  | 50 m2 gevel 5 -<br>ijnen en 19%<br>n: <u>p82.00.991</u> | 92,21   | 13.045,88         | 2.217,80            | 15.263,68           | 18.469,05           |        | _ ×  |
| Dubokosten                                                 | 158,00 m        | Binner<br>2 cellen<br>breed          | wanden bij<br>beton 70 mr<br>- bron: <u>p82</u>                 | tussenwoning<br>n breed en kal<br>.00.985 (22 /           | 150 - 175 r<br>Ikzandsteen<br>22)           | n2 met 42%<br>58% 100 mm                                | 85,45   | 6.643,38          | 1.129,37            | 7.772,75            | 9.405,03            |        | _ ×  |
| Ergokosten                                                 | 114,00 m        | Vloere<br>2 kanaa<br>63% -           | n bij tussen<br>plaatvloer 3<br>bron: <u>p82.(</u>              | woning 150 - 1<br>7% en ongeïs<br>00.981 (24 / 2          | 175 m2, geï<br>oleerde kan<br>3)            | soleerde<br>aalplaatvloer                               | 35,19   | 8.132,90          | 1.382,59            | 9.515,50            | 11.513,75           |        | ×    |
| ▶ munkosten                                                | 2,00 st         | Twee<br>mahor<br>24)                 | open vuren i<br>nie muurleur                                    | trappen met 4<br>ning bij woning                          | m vuren tra<br>g - bron: <u>p8</u>          | aphek en 12 m<br>2.00.980 (32 /                         | 19,40   | 3.213,65          | 546,32              | 3.759,97            | 4.549,56            |        | _ ×  |
| Agrokosten                                                 | 76,00 m         | Zadelo<br>2 bij tus<br>dakraj        | lak met gor<br>senwoning,<br>nen - bron:                        | dingenkap met<br>75 - 90 m2 da<br>p82.00.976 (2           | t geïsoleerd<br>ak, met 1 PE<br>24 / 27)    | dakelementen<br>en 3 grenen                             | 113,07  | 12.322,62         | 2.094,85            | 14.417,47           | 17.445,13           |        | _ ×  |

| Gasa                                                            | Postcode: 68   Welkom,                                                                                                    | beurs1 (log uit)   Zoeken:                                    |
|-----------------------------------------------------------------|----------------------------------------------------------------------------------------------------|---------------------------------------------------------------|
| DJDD                                                            |                                                                                                    | Onderbouwt Goede Beslissingen                                 |
|                                                                 | Home Nieuws Begroten Indexen Abonnement Boeken                                                                                                    |                                                               |
| 🖌 💼 Mijn Casadata                                               | Nieuwe begroting 1                                                                                                    |                                                               |
| <ul> <li>Nieuwe begroting 1</li> <li>Min begrotingen</li> </ul> | Nieuwe begroting Verwijderen Nieuwe begroting 1                                                                                                    | Naam wijzigen Kopiëren                                        |
| Mijn account                                                    | Z Kosten automatisch actualiseren 🗌 Ma                                                                                                    | terialenlijst                                                 |
| > 🙆 Bouwkosten                                                  | Projectbegroting                                                                                                    | casa<br>data                                                  |
| Onderhoudskosten                                                | Aantal <sup>Een.</sup> <u>Omschrijving</u> ( <u>Stabu</u> / <u>Nisfb</u> )                                                                                                    | Directe Indirecte Totaal Totaal<br>Uren kosten kosten BTW BTW |
| ▷ 🏦 Restauratiekosten                                           | Bestaand houten gevelkozijn dekkend schilderwerk onderhouden, vlak<br>kozijnhout 200 - 300 mm breed, systeem OHD 02 - bron: <u>46.31.726</u> (4621<br>/ 3121)                         | L 0,54 24,90 9,34 34,23 41,42                                 |
| Installatiekosten                                               | 16.00         m         Bestaand houten gevelkozijn dekkend schilderwerk onderhouden, vlak<br>kozijnhout 100 - 200 mm breed, systeem OHD 02 - bron: 46.31.726 (4621<br>/ 3121)        | 1,38 58,90 22,09 80,99 98,00                                  |
| 🛛 🧟 Schilderkosten                                              | 15,00         m         Bestaand houten schuifpui dekkend schilderwerk onderhouden, vlak profiel           200 - 300 mm breed, systeem OHD 02 - bron:         46.31.807 (4621 / 3132) | 1,52 70,47 26,42 96,89 117,24                                 |
| > 🙀 Herstelkosten                                               | Houten gevelraam dekkend buitenschilderwerk onderhouden, tuimelraam /<br>5,20 m taatsraam tot 100 mm breed, systeem OHD 02 - bron: <u>46.31.729</u> (4621 /<br>3122)                  | 0,40 15,94 5,98 21,92 26,52                                   |
| Deveiligingskosten                                              | 14,50         m         Houten gevelraam dekkend schilderwerk onderhouden, vast raam, tot 100 mm, systeem OHD 02 - bron: 46.31.992 (4621 / 3122)                                      | 1,15 45,31 16,99 62,30 75,38                                  |
|                                                                 | 2,00 m2 Houten geveldeur schilderen, geprofileerd, met 1 glasopening, controleren, bijwerken en overschilderen (OHD 02) - bron: <u>46.31.722</u> (4621 / 3131)                        | 1,03 45,36 17,01 62,37 75,47                                  |
| p Dubokosten                                                    |                                                                                                    | 6,00 260,87 97,83 358,70 434,03                               |

Tevens verschijnt links op het scherm onder "Mijn Casadata" in beeld, dat u een nieuwe begroting 1 hebt aangemaakt.

Zodra u meerdere kostenbegrotingen online hebt gemaakt, staan deze links onder "Mijn begrotingen" onder "Mijn Casadata" vermeld. De begroting, waarmee u aan het werk bent, blijft actief en staat bovenaan.

### Eigen naam aan begroting geven

U kunt uw begroting een eigen naam geven door over het woord 'Nieuwe begroting 1' te typen en vervolgens te klikken op de knop "Naam wijzigen".

## Kopie van begroting maken

U kunt een gemaakte begroting kopiëren door op de knop "Kopiëren" te klikken, bijvoorbeeld om varianten te begroten.

## Materiaallijst

Automatisch wordt er een materialenlijst aangemaakt van alle materialen, die in de opgenomen calculaties voorkomen. Deze lijst maakt u zichtbaar door bij "Materialenlijst" een vinkje aan te klikken en u maakt de lijst onzichtbaar door het vinkje met een klik uit te zetten.

|                                                            | Home Nieuws Beg        | roten Indexen Abonnement Boek                                                         | en                                                                      |                        |                                |                             | × 🖶          |
|------------------------------------------------------------|------------------------|---------------------------------------------------------------------------------------|-------------------------------------------------------------------------|------------------------|--------------------------------|-----------------------------|--------------|
| 🏫 Mijn Casadata                                            | Nieuwe begro           | oting 2                                                                               |                                                                         |                        |                                |                             |              |
| Nieuwe begroting 2                                         |                        | Nieuwe begroting Verwijde                                                             | ren Nieuwe begroting 2                                                  | Naam wijzi             | gen Kopiëren                   |                             |              |
| <ul> <li>Mijn begrotingen</li> <li>Mijn account</li> </ul> |                        | Kosten                                                                                | automatisch actualiseren 🗹 Mat                                          | erialenlijst           |                                |                             |              |
| 🙆 Bouwkosten                                               | Projectbegroting       |                                                                                       |                                                                         |                        |                                |                             | casa<br>data |
| Onderhoudskosten                                           | Aantal Een-<br>heid Or | <u>ıschrijving</u> ( <u>Stabu</u> / <u>NIsfb</u> )                                    |                                                                         | Uren Directo<br>koster | e Indirecte Tota<br>kosten BTW | al Totaal<br>incl. C<br>BTW | pm.          |
| Restauratiekosten                                          | 5,30 m ko<br>/ 3       | staand houten gevelkozijn dekkend schi<br>zijnhout 200 - 300mm breed, systeem<br>121) | lderwerk onderhouden, vlak<br>OHD 02 - bron: <u>46.31.726</u> (4621     | 0,54 24,9              | 0 9,34 34                      | 23 41,42                    |              |
| 🎧 Installatiekosten                                        | 16,00 m 8e             | staand houten gevelkozijn dekkend schi<br>zijnhout 100 - 200mm breed, systeem<br>121) | lderwerk onderhouden, vlak<br>OHD 02 - bron: <u>46.31.726</u> (4621     | 1,38 58,9              | 0 22,09 80                     | 99 98,00                    |              |
| Schilderkosten                                             | 15,00 m Be             | staand houten schuifpui dekkend schilde<br>0 - 300 mm breed, systeem OHD 02 - b       | erwerk onderhouden, vlak profiel<br>ron: <u>46.31.807</u> (4621 / 3132) | 1,52 70,4              | 7 26,42 96                     | 89 117,24                   |              |
| 撞 Herstelkosten                                            | 5,20 m taa<br>31       | uten gevelraam dekkend buitenschilden<br>Itsraam tot 100 mm breed, systeem OH<br>22)  | werk onderhouden, tuimelraam /<br>D 02 - bron: <u>46.31.729</u> (4621 / | 0,40 15,9              | 4 5,98 21                      | 92 26,52                    |              |
| Beveiligingskosten                                         | 14,50 m Ho             | uten gevelraam dekkend schilderwerk o<br>n, systeem OHD 02 - bron: <u>46.31.992</u> ( | nderhouden, vast raam, tot 100<br>4621 / 3122)                          | 1,15 45,3              | 1 16,99 62                     | 30 75,38                    |              |
| <b>—</b>                                                   | 2,00 m2 Ho             | uten geveldeur schilderen, geprofileerd,<br>werken en overschilderen (OHD 02) - br    | met 1 glasopening, controleren,<br>ron: <u>46.31.722</u> (4621 / 3131)  | 1,03 45,3              | 5 17,01 62                     | 37 75,47                    |              |
| C Dubokosten                                               |                        |                                                                                       |                                                                         | 6,00 260,8             | 7 97,83 358                    | 70 434,03                   |              |
| 🝰 Ergokosten                                               |                        |                                                                                       |                                                                         |                        |                                |                             | 5050         |
| 📥 Talahasha                                                | Materialenlijst        |                                                                                       |                                                                         |                        |                                |                             | dara         |
| runkosten                                                  | Aantal Eenheid         | Omschrijving                                                                          | Kosten / eenheid                                                        | Totaa                  | l exd. BTW                     | Totaal ind                  | d. BTW       |
| Agrokosten                                                 | 0,13 ltr               | Sigma Rapid Primer, hout, wit                                                         |                                                                         | 31,98                  |                                | ,18                         | 5,0          |
|                                                            | 0.66 ltr               | Eindlaag, dekkend alkyd, kleur                                                        |                                                                         | 40.00                  | 26                             | .53                         | 32.          |
|                                                            | 0,41 ltr               | Eindlaag, dekkend alkyd, wit                                                          |                                                                         | 32,00                  | 13                             | ,24                         | 16,0         |
|                                                            |                        |                                                                                       |                                                                         |                        |                                | 27                          | 56           |

### Begroting actualiseren of prijspeil begrotingsdatum handhaven

Casadata actualiseert voortdurend de prijzen en tarieven in de prijscalculaties en begrotingen. Als u wilt, dat deze prijsmutaties automatisch in de door u gemaakte kostenbegrotingen moeten worden doorgevoerd, zet u met een klik een vinkje voor "Kosten automatisch actualiseren". Wilt u de begroting op het oude prijspeil handhaven, dan zet u met een klik het vinkje uit voor "Kosten automatisch actualiseren".

# Hoeveelheden aanpassen, kostenregels verwijderen of toevoegen

In de online kostenbegroting kunt u de hoeveelheid aanpassen, door in het vakje in de kolom "Aantal" over het getal heen te typen en daarna ter bevestiging op de enterknop op uw toetsenbord te klikken.

Een begrotingsregel verwijdert u door aan het einde van de betreffende regel op X te klikken. Een begrotingsregel voegt u aan uw begroting toe, door naar een kostentabel te navigeren, waarvan u een kostenbedrag wilt toevoegen.

U voegt de begrotingsregel toe, door vooraan op de regel in de kostentabel op het + te klikken.

Home Nieuws Begroten Indexen Abonnement Boeken Mijn Casadata Schilderwerk bestaande stalen geprofileerde garagedeur (tabel 46.31.740) Bouwkosten Onderhoudskosten Restauratiekosten Installatiekosten schilderkosten a 😭 Schilderkosten 34 46 Algemeen 34. Beglazing Kosten in euro per eenheid (peildatum: 6 april 2020) 46.2 Schilderonderhoud binr 46.2 Schilderonderhoud buit Incl. BTW Dak overig bestaand Bijzonderheid Eenheid Uren Directe Indirecte Totaal Eindtotaa Activiteit Dakgoot bestaand Dakkapel bestaand Plaatselijk verwijderen verflaag en primer bijwerken en geheel 1x dekverf aanbrengen Schilderwerk van geprofileerde stalen garagedeur bijwerken, OMS 02 Dakrand of boeiboord be In wit **m**2 0,53 24,21 <u>9,08</u> 33,29 40,28 Draagconstructie buiten In kleur **m**2 0,53 23,53 <u>8,83</u> 32,36 39,15 Gevel puivulling bestaan Plaatselijk verwijderen verflaag en 2x primer bijwerken en geheel 2x dekverf aanbrengen Schilderwerk van geprofileerde stalen garagedeur onderhouden en bijwerken, OMS 03 Gevelbekleding geprofile In wit **m**2 0.66 31.57 11,84 43,41 52,53 Gevelbekleding vlak best Geveldeur bedrijf garage In kleur 0,66 31,26 52,01 m2 11,72 42,98 Geveldeur bestaand Schilderwerk van geprofileerde stalen garagedeur volledig vervangen door afbijten, OMS 07 Geheel verflaag verwijderen door afbijten, aanbrengen 2x primer, 1x grondverf en 1x dekverf Gevelkozijn hout geprofil In wit m2 1,17 <u>54,99</u> <u>20,62</u> 75,61 91,49 Gevelkozijn hout vlak Gevelkozijn, niet hout In kleur **m**2 1,17 <u>55,60</u> <u>20,85</u> 76,45 92,51 Gevelluik vensterluik bes Gevelraam .. .

Home Nieuws Begroten Indexen Abonnement Boeken

#### Nieuwe begroting 2

| ting 2 |  |
|--------|--|
| gen    |  |
|        |  |

Nieuwe begroting Verwijderen Nieuwe begroting 2 Naam wijzigen Kopiëren 🗹 Kosten automatisch actualiseren 🗹 Materialenlijst

| rojectbe | grotir       | Ig                                                                                                    |      |                   |                     |                        |                        |      | <mark>casa</mark><br>data |   |
|----------|--------------|----------------------------------------------------------------------------------------------------|------|-------------------|---------------------|------------------------|------------------------|------|---------------------------|---|
| antal    | Een-<br>heid | <u>Omschrijving (Stabu / NIsfb)</u>                                                                                                    | Uren | Directe<br>kosten | Indirecte<br>kosten | Totaal<br>excl.<br>BTW | Totaal<br>incl.<br>BTW | Opm. |                           |   |
| 5,30     | m            | Bestaand houten gevelkozijn dekkend schilderwerk onderhouden, vlak<br>kozijnhout 200 - 300 mm breed, systeem OHD 02 - bron: <u>46.31.726</u> (4621<br>/ 3121) | 0,54 | 24,90             | 9,34                | 34,23                  | 41,42                  |      | >                         | c |
| 16,00    | m            | Bestaand houten gevelkozijn dekkend schilderwerk onderhouden, vlak<br>kozijnhout 100 - 200 mm breed, systeem OHD 02 - bron: <u>46.31.726</u> (4621<br>/ 3121) | 1,38 | 58,90             | 22,09               | 80,99                  | 98,00                  |      | >                         |   |
| 15,00    | m            | Bestaand houten schuifpui dekkend schilderwerk onderhouden, vlak profiel<br>200 - 300 mm breed, systeem OHD 02 - bron: <u>46.31.807</u> (4621 / 3132)         | 1,52 | 70,47             | 26,42               | 96,89                  | 117,24                 |      | >                         | ç |
| 5,20     | m            | Houten gevelraam dekkend buitenschilderwerk onderhouden, tuimelraam / taatsraam tot 100 mm breed, systeem OHD 02 - bron: $\underline{46.31.729}~(4621/3122)$  | 0,40 | 15,94             | 5,98                | 21,92                  | 26,52                  |      | >                         |   |
| 14,50    | m            | Houten gevelraam dekkend schilderwerk onderhouden, vast raam, tot 100 mm, systeem OHD 02 - bron: <u>46.31.992</u> (4621 / 3122)                               | 1,15 | 45,31             | 16,99               | 62,30                  | 75,38                  |      | - ×                       | ç |
| 2,00     | m2           | Houten geveldeur schilderen, geprofileerd, met 1 glasopening, controleren, bijwerken en overschilderen (OHD 02) - bron: <u>46.31.722</u> (4621 / 3131)        | 1,03 | 45,36             | 17,01               | 62,37                  | 75,47                  |      | >                         |   |
| 1,00     | m2           | Schilderwerk van geprofileerde stalen garagedeur onderhouden en<br>bijwerken in kleur, OMS 03 - bron: <u>46.31.740</u> (4622 / 3133)                          | 0,66 | 31,26             | 11,72               | 42,98                  | 52,01                  |      | >                         | C |
|          |              |                                                                                                    | 6,66 | 292,13            | 109,55              | 401,68                 | 486,04                 |      |                           |   |

| Mater | ialenlijst |                                                     |                  |                  | casa<br>data     |
|-------|------------|-----------------------------------------------------|------------------|------------------|------------------|
| antal | Eenheid    | Omschrijving                                        | Kosten / eenheid | Totaal excl. BTW | Totaal incl. BTW |
| 0,13  | ltr        | Sigma Rapid Primer, hout, wit                       | 31,98            | 4,18             | 5,05             |
| 0,39  | kg         | Stoppasta                                           | 6,20             | 2,43             | 2,93             |
| 0,75  | ltr        | Eindlaag, dekkend alkyd, kleur                      | 40,00            | 30,05            | 36,36            |
| 0,41  | ltr        | Eindlaag, dekkend alkyd, wit                        | 32,00            | 13,24            | 16,01            |
| 0,02  | ltr        | Grondlaag, corrosiewerende primer, alkydhars, kleur | 26,85            | 0,48             | 0,58             |
| 0,09  | ltr        | Tussenlaag, dekkend alkyd, in kleur                 | 40,00            | 3,52             | 4,26             |
|       |            |                                                     |                  | 53.89            | 65.21            |

🔺 👔 Mijn Casadata

💼 Tuinkosten

🛐 Agrokosten

4

### Sorteren kostenbegroting op bestekpost of gebouwonderdeel

De samengestelde kostenbegroting kunt u sorteren in volgorde van de STABU hoofdstukken op paragraafniveau (Stabu) of in volgorde van de elementen/variantelementen volgens de NL/SfB elementenindeling (NL SfB).

U sorteert door achter "Omschrijving (Stabu / NI SfB) op het woord Stabu of NLSfB te klikken.

| Casa                                                             | Postcode: 68                                                                                                    | Welkom, beurs1 (log uit)   Zoeken:                                 |
|------------------------------------------------------------------|----------------------------------------------------------------------------------------------------|--------------------------------------------------------------------|
| DJDD                                                             |                                                                                                    | Onderbouwt Goede Beslissingen                                      |
|                                                                  | Home Nieuws Begroten Indexen Abonnement Boeken                                                                                                    | e 🖷                                                                |
| 🖌 💼 Mijn Casadata                                                | Nieuwe begroting 2                                                                                                    |                                                                    |
| <ul> <li>Nieuwe begroting 2</li> <li>Mijn begrotingen</li> </ul> | Nieuwe begroting Verwijderen Nieuwe begrot                                                                                                    | ting 2 Naam wijzigen Kopiëren                                      |
| Mijn account                                                     | 🗹 Kosten automatisch actualise                                                                                                    | ren 🔽 Materialenlijst                                              |
| Bouwkosten                                                       | Projectbegroting                                                                                                    | COSO CONTRACTOR                                                    |
| Diderhoudskosten                                                 | Aantal Een-<br>heid <u>Omschrijving (Stabu</u> / <u>Nlsfb</u> )                                                                                     | Uren Directe Indirecte Totaal Totaal<br>Uren kosten kosten BTW BTW |
| D 👔 Restauratiekosten                                            | Bestaand houten gevelkozijn dekkend schilderwerk onderhouder<br>kozijnhout 100 - 200 mm breed, systeem OHD 02 - bron: <u>46.31</u><br>/ <u>3121</u> | n, vlak<br>. <u>.726</u> (4621 1,38 58,90 22,09 80,99 98,00        |
| Installatiekosten                                                | Bestaand houten gevelkozijn dekkend schilderwerk onderhouder<br>kozijnhout 200 - 300 mm breed, systeem OHD 02 - bron: <u>46.31</u><br>/ 3121)       | n, vlak<br>1.726 (4621 0,54 24,90 9,34 34,23 41,42                 |
| D 🛃 Schilderkosten                                               | Houten gevelraam dekkend buitenschilderwerk onderhouden, tu taatsraam tot 100 mm breed, systeem OHD 02 - bron: <u>46.31.77</u> 3122)                | imelraam /<br>29 (4621 / 0,40 15,94 5,98 21,92 26,52               |
| 🛛 🙀 Herstelkosten                                                | 14,50 m Houten gevelraam dekkend schilderwerk onderhouden, vast raa<br>mm, systeem OHD 02 - bron: <u>46,31,992</u> (4621 / 3122)                    | m, tot 100 1,15 45,31 16,99 62,30 75,38                            |
| Beveiligingskosten                                               | 2,00 m2 Houten geveldeur schilderen, geprofileerd, met 1 glasopening, c<br>bijwerken en overschilderen (OHD 02) - bron: <u>46.31.722</u> (4621      | controleren, 1,03 45,36 17,01 62,37 75,47                          |
|                                                                  | 15,00 m Bestaand houten schuifpui dekkend schilderwerk onderhouden,<br>200 - 300 mm breed, systeem OHD 02 - bron: <u>46.31.807</u> (4621            | vlak profiel 1,52 70,47 26,42 96,89 117,24                         |
| Dubokosten                                                       | 1,00 m2 Schilderwerk van geprofileerde stalen garagedeur onderhouden bijwerken in kleur, OMS 03 - bron: <u>46.31.740</u> (4622 / 3133)              | en 0,66 31,26 11,72 42,98 52,01                                    |
| 🛛 🛃 Ergokosten                                                   |                                                                                                    | 6,66 292,13 109,55 401,68 486,04                                   |
| D 🚔 Tuinkosten                                                   | Materialenlijst                                                                                                    | casa<br>data                                                       |
| > 👩 Agrokosten                                                   | Aantal Eenheid Omschrijving                                                                                                    | Kosten / eenheid Totaal excl. BTW Totaal incl. BTW                 |
|                                                                  | 0,13 tr Sigma Rapid Primer, hout, wit<br>0,39 kg Stoppasta                                                                                          | <u>31,98</u> 4,18<br>5,05<br>6,20 2,43 2,93                        |

### Afdrukken kostenbegroting

Klik rechtsboven in de grijze werkbalk op het icoon van de printer 💼 om de begroting af te drukken.

### Downloaden kostenbegroting naar Excel

Klik rechtsboven in de grijze werkbalk op het icoon van de floppy disc in de kostenbegroting en de aangevinkte materialenlijst naar uw computer te downloaden in Excel of spreadsheetprogramma. De rekenformules in de kostenbegroting worden gehandhaafd, zodat u ook in Excel nog aanpassingen in uw kostenbegroting kunt doen.

|    | А        | В           | c                                                                                                    | D                  | E                | F                | G                | н                | 1         | J. |
|----|----------|-------------|----------------------------------------------------------------------------------------------------|--------------------|------------------|------------------|------------------|------------------|-----------|----|
| 1  | Nieuwe   | begroting 2 |                                                                                                    |                    |                  |                  |                  |                  |           |    |
| 2  |          |             |                                                                                                    |                    |                  |                  |                  |                  |           |    |
| 3  | Begrotir | g           |                                                                                                    |                    |                  |                  |                  |                  |           |    |
| 4  |          |             |                                                                                                    |                    |                  |                  |                  |                  |           |    |
| 5  | Aantal   | Eenheid     | Omschrijving                                                                                                    | Uren               | Directe kosten   | Indirecte kosten | Totaal excl. BTW | Totaal incl. BTW | Opmerking |    |
| 6  | 16,0     | 0 m         | Bestaand houten gevelkozijn dekkend schilderwerk onderhouden, vlak kozijnhout 100 - 200 mm breed, systeem OHD 02 | 1,375              | 58,88            | 22,08            | 80,96            | 97,96            |           |    |
| 7  | 5,3      | 0 m         | Bestaand houten gevelkozijn dekkend schilderwerk onderhouden, vlak kozijnhout 200 - 300 mm breed, systeem OHD 02 | 0,535              | 24,857           | 9,328            | 34,19            | 41,36            |           |    |
| 8  | 5,2      | 0 m         | Houten gevelraam dekkend buitenschilderwerk onderhouden, tuimelraam / taatsraam tot 100 mm breed, systeem OHD 02 | 0,4                | 15,912           | 5,928            | 21,84            | 26,43            |           |    |
| 9  | 14,5     | 0 m         | Houten gevelraam dekkend schilderwerk onderhouden, vast raam, tot 100 mm, systeem OHD 02                         | 1,145              | 45,24            | 16,965           | 62,21            | 75,27            |           |    |
| 10 | 2,0      | 0 m2        | Houten geveldeur schilderen, geprofileerd, met 1 glasopening, controleren, bijwerken en overschilderen (OHD 02)  | 1,027              | 45,34            | 17               | 62,34            | 75,43            |           |    |
| 11 | 15,0     | 0 m         | Bestaand houten schuifpui dekkend schilderwerk onderhouden, vlak profiel 200 - 300 mm breed, systeem OHD 02      | 1,515              | 70,35            | 26,4             | 96,75            | 117,07           |           |    |
| 12 | 1,0      | 0 m2        | Schilderwerk van geprofileerde stalen garagedeur onderhouden en bijwerken in kleur, OMS 03                       | 0,663              | 31,26            | 11,72            | 42,98            | 52,01            |           |    |
| 13 |          |             |                                                                                                    | 6,66               | 291,84           | 109,42           | 401,26           | 485,52           |           |    |
| 14 |          |             |                                                                                                    |                    |                  |                  |                  |                  |           |    |
| 15 | Materia  | lenlijst    |                                                                                                    |                    |                  |                  |                  |                  |           |    |
| 16 |          |             |                                                                                                    |                    |                  |                  |                  |                  |           |    |
| 17 | Aantal   | Eenheid     | Omschrijving                                                                                                    | Kosten per eenheid | Totaal excl. BTW | Totaal incl. BTW |                  |                  |           |    |
| 18 | 0,1      | 3 ltr       | Sigma Rapid Primer, hout, wit                                                                                    | 31,98              | 4,18             | 5,05             |                  |                  |           |    |
| 19 | 0,3      | 9 kg        | Stoppasta                                                                                                    | 6,20               | 2,43             | 2,93             |                  |                  |           |    |
| 20 | 0,4      | 1 ltr       | Eindlaag, dekkend alkyd, wit                                                                                     | 32,00              | 13,24            | 16,01            |                  |                  |           |    |
| 21 | 0,7      | '5 ltr      | Eindlaag, dekkend alkyd, kleur                                                                                   | 40,00              | 30,05            | 36,36            |                  |                  |           |    |
| 22 | 0,0      | 2 Itr       | Grondlaag, corrosiewerende primer, alkydhars, kleur                                                              | 26,85              | 0,48             | 0,58             |                  |                  |           |    |
| 23 | 0,0      | 19 ltr      | Tussenlaag, dekkend alkyd, in kleur                                                                              | 40,00              | 3,52             | 4,26             |                  |                  |           |    |
| 24 |          |             |                                                                                                    |                    | 53,89            | 65,21            |                  |                  |           |    |
| 25 |          |             |                                                                                                    |                    |                  |                  |                  |                  |           |    |
| 26 |          |             |                                                                                                    |                    |                  |                  |                  |                  |           |    |
| 27 |          |             |                                                                                                    |                    |                  |                  |                  |                  |           |    |